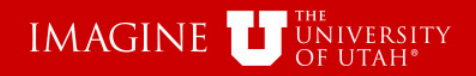

# Evidence of Review (EOR) University of Utah General Accounting

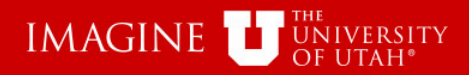

This tutorial will demonstrate how to use the "Evidence of Review" (EOR) Application.

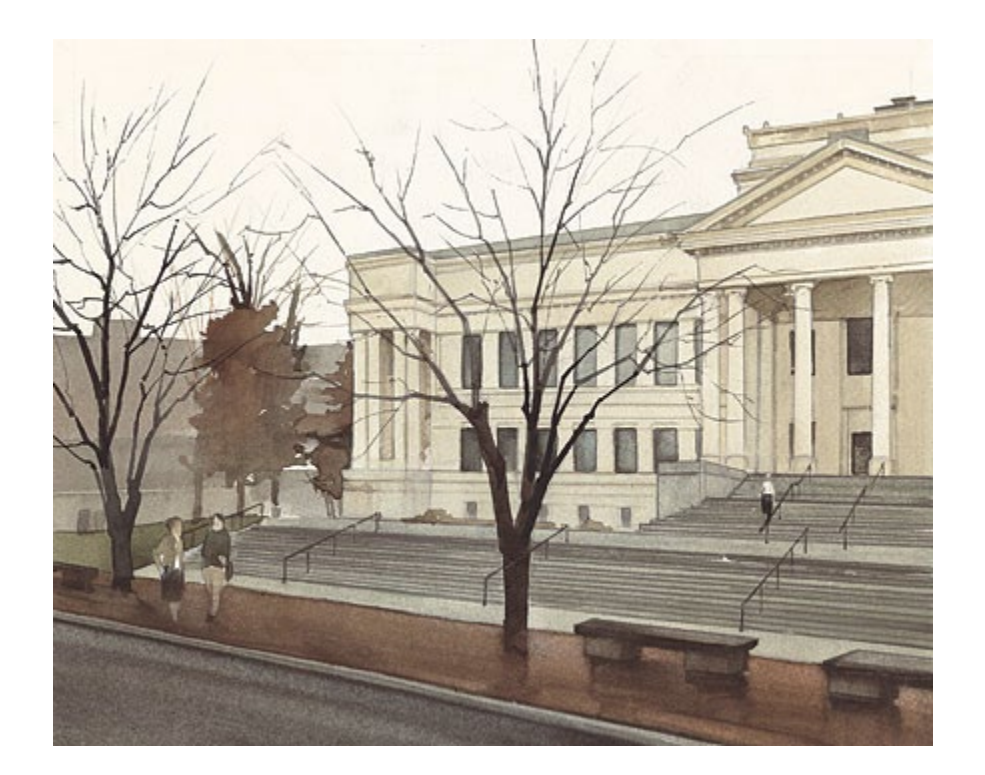

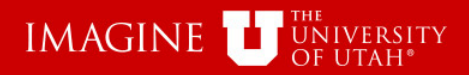

# Learning Objectives

This application was created as a tool to be used to provide "Evidence of Review" for Management Reports.

University regulations (3-003) require that Management Reports be reviewed monthly. Regulations (3-006) also state that the "evidence of review" can be electronic.

Departments still need to review their monthly Management reports in a "timely" manner. This application does not change that requirement.

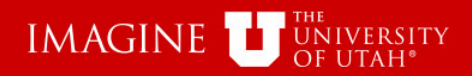

# EOR can be accessed from several Places:

- EOR can be accessed from the Finance/Accounting section of the CIS home page.
- The EOR-AE button opens with information for the account Executive displayed next to the button. it can be accessed from several applications:
  - Management Reports
  - Project lookup
  - Activity Lookup
- The EOR button can be found at the top of management Reports. EOR is opened with no criteria.

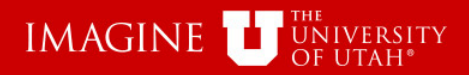

# "Evidence of Review" (EOR) Application

Many features of EOR are only available if the Accounting month has been closed. If the Reporting period is not closed, this message will be displayed: \*\*The Reporting Period is Still Open\*\*

Management Report PDF's can be created in EOR.

The next few screens are a demonstration of how to use EOR.

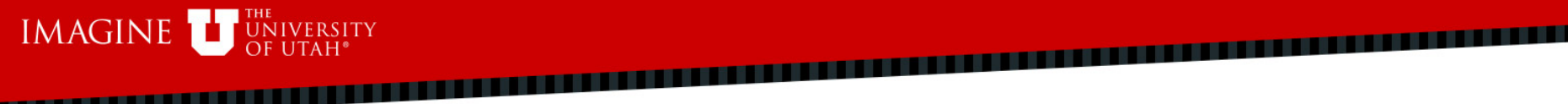

#### Logout Help FINANCIAL & BUSINESS SERVICES Evidence of Management Reports Review THE UNIVERSITY OF UTAH CARL A. LARSON Evidence of Review Select Business Unit (BU) Central Administration BU 01 04 Activity Project Reset June ..... 2013 Account Executive Last Name or EmplId: Organization Number or Name: Status: Both Reviewed Blank Replace the U of your UNID with a zero (0) AND/OR Ex. 01111 - FINANCIAL SOLUTIONS Roll-up 0 Results Selected i **0** Results Returned A Count SEL Account Executive 0 Org ¢ Fund \$ of Detail Activity \$ Description **Cash Balance** Fund Balance Current Revenue Current Expense Encumbrance Status Transactions No records found. Choose this option to get all the selected Activities Management Reports combined into one PDF document. Choose this option to indicate the selected Actvities have been reviewed. Choose this option to print this page as a PDF and sign and date to save a copy in your files (optional if you prefer not to review online).

#### © 2013 THE UNIVERSITY OF UTAH THE UNIVERSITY OF UTAH | DISCLAIMER | PRIVACY

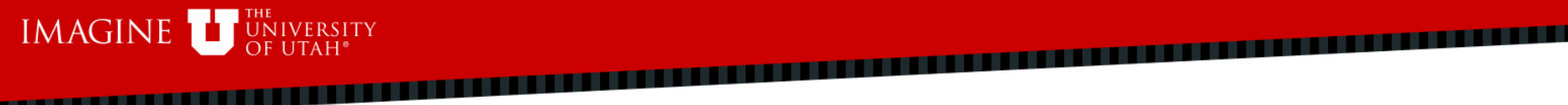

#### Logout Help FINANCIAL & BUSINESS SERVICES Evidence of Management Reports Review THE UNIVERSITY OF UTAH CARL A. LARSON Evidence of Review Select Activity or Project Central Administration BU 01 04 Activity Project June Reset -2013 Account Executive Last Name or EmplId: Organization Number or Name: Status: Both Reviewed Blank Replace the U of your UNID with a zero (0) AND/OR Ex. 01111 - FINANCIAL SOLUTIONS Roll-up 0 Results Selected i **0** Results Returned A Count SEL Account Executive 0 Org ¢ Fund \$ of Detail Activity \$ Description **Cash Balance** Fund Balance Current Revenue Current Expense Encumbrance Status Transactions No records found. Choose this option to get all the selected Activities Management Reports combined into one PDF document. Choose this option to indicate the selected Actvities have been reviewed. Choose this option to print this page as a PDF and sign and date to save a copy in your files (optional if you prefer not to review online). © 2013 THE UNIVERSITY OF UTAH THE UNIVERSITY OF UTAH | DISCLAIMER | PRIVACY

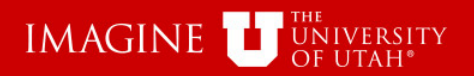

| HANSGEN, DAN D-00111213                   | Logout He                                                                                                    |
|-------------------------------------------|----------------------------------------------------------------------------------------------------|
| HERGET, CRAIG Q~00111598                  | 68.25 18. 1                                                                                                    |
| HOGGE,DAN C~00111563                      | CARL A. LARSON                                                                                                    |
| JUDD, TAMMIE S~00111240                   |                                                                                                    |
| LACY,HELEN B~00111245                     |                                                                                                    |
| LARSON, DEBORAH A~00111764                |                                                                                                    |
| LARSON, KENT D~00111455                   |                                                                                                    |
| MATZ,KERRY S~00111560                     | ▼ 2013 ▼ Run Report Reset                                                                                                    |
| MOELLER, JASON~00111781                   |                                                                                                    |
| 0011168                                   | AND/OR Ex. 01111 - FINANCIAL SOLUTIONS Roll-up Status: Roll-up Status:                                                                                                    |
|                                           |                                                                                                    |
| Select All I De-select All                | 0 Results Selected   0 Results Returned                                                                                                    |
| SEL AccountExecutive ≎ Org ≎ Fund         | ♦         Activity ♦         Description         Cash Balance         Fund Balance         Current Revenue         Current Expense         Encumbrance         A Count<br>of Detail<br>Transactions         Statustical |
| No records found.                         |                                                                                                    |
| Ostail Reports DOE Choose this option t   | to get all the selected Activities Management Reports combined into one RDE document                                                                                                    |
| The Defense this option to                | to get all the selected Activities have been reviewed                                                                                                    |
| Choose this option to                     | o Indicate the selected Activities have been reviewed.                                                                                                    |
| Indicate Review PDF Choose this option to | o print this page as a PDF and sign and date to save a copy in your files (optional if you prefer not to review online).                                                                                                |
|                                           | © 2013 THE UNIVERSITY OF UTAH<br>THE UNIVERSITY OF UTAH   DISCLAIMER   PRIVACY                                                                                                    |
|                                           | Begin typing the Employee ID of the Account<br>Executive beginning with a zero. A list will<br>generate as you type the Employee ID                                                                                     |

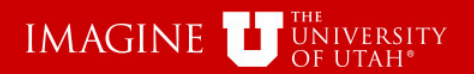

| FINANCIAL & BUSINESS SERVICES<br>Evidence of Management Reports Review<br>THE UNIVERSITY OF UTAH CARL A. LARSON                                                  |
|----------------------------------------------------------------------------------------------------|
| Evidence of Review                                                                                                    |
| BU  O 01 04 O Activity Project  Iune  Central Administration  Run Report  Reset                                                                                  |
| Account Executive Last Name or Emplid:<br>Organization Number or Name:<br>AND/OR Fx 01111 - FINANCIAL SOLUTIONS Roll up Status: Both Reviewed Blank              |
| ALLEN,STEPHEN P-00111685                                                                                                    |
| SEL Account Executive Correct Executive Correct Expense Current Expense Encumbrance A Count of Detail Transactions Status                                        |
| No records found.                                                                                                    |
| Detail Reports PDF Choose this option to get all the selected Activities Management Reports combined into one PDF document.                                      |
| Mark Reviewed Choose this option to indicate the selected Activities have been reviewed.                                                                         |
| Indicate Review PDF Choose this option to print this page as a PDF and sign and date to save a copy in your files (optional if you prefer not to review online). |
| © 2013 THE UNIVERSITY OF UTAH<br>THE UNIVERSITY OF UTAH   DISCLAIMER   PRIVACY                                                                                   |
|                                                                                                    |
|                                                                                                    |
| Select the desired Account Executive                                                                                                    |
|                                                                                                    |
|                                                                                                    |
|                                                                                                    |
|                                                                                                    |

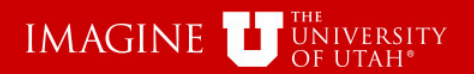

| THE UNIVERSITY OF UTAH CARL A. LARSON                                                                                                    |           |
|----------------------------------------------------------------------------------------------------|-----------|
| Evidence of Review                                                                                                    | istration |
| BU  O 04  Activity  Project  June  2013  Run Report  Reset                                                                                                    |           |
| Account Executive Last Name or EmpIld: Organization Number or Name:           Alle         Organization Number or Name:           AND/OR         Ex.01111 - FINANCIAL SOLUTIONS         Roll-up         Status: <ul> <li>Both @Reviewed @Blank</li> </ul> |           |
| Select De-select All 0 Results Selected   0 Results Re                                                                                                    | eturned 🕴 |
| SEL       Account Executive \$       Org \$       Fund \$       Activity \$       Description       Cash Balance       Fund Balance       Current Revenue       Current Expense       Encumbrance       A Count of Detail Transactions                    | Status    |
| Detail Reports PDF         Choose this option to get all the selected Activities Management Reports combined into one PDF document.                                                                                                    |           |
| Mark Reviewed Choose this option to indicate the selected Activities have been reviewed.                                                                                                    |           |
| Indicate Review PDF Choose this option to print this page as a PDF and sign and date to save a copy in your files (optional if you prefer not to review online).                                                                                          |           |
| © 2013 THE UNIVERSITY OF UTAH<br>THE UNIVERSITY OF UTAH   DISCLAIMER   PRIVACY                                                                                                    |           |
| You can also search by typing the last name of the Account Executive                                                                                                    |           |
|                                                                                                    |           |

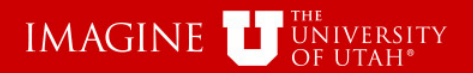

| Evidence of Management Reports Review<br>THE UNIVERSITY OF UTAH | ICES          |                 | FEB. 2           | CARL                  | A. LARSON             | H                  |                  | Logout                    | Help       |
|-----------------------------------------------------------------|---------------|-----------------|------------------|-----------------------|-----------------------|--------------------|------------------|---------------------------|------------|
| BU  01 04 Project                                               | ne            | 2013            | Ru               | In Report             | Reset                 |                    |                  | Central Admin             | nistration |
| Account Executive Last Name or EmpIId:                          | AND/OR        | Organization M  | Number or Name   | :                     | Roll-up               | Status: 🖲 Both (   | Reviewed B       | lank                      |            |
| ALLEN BRADY, KRISTINA LISA~00043464                             |               |                 |                  |                       |                       |                    | 0 Results Selec  | ted   0 Results R         | teturned ( |
| ALLEN, ELIZABETH M~00029331                                     |               |                 |                  | and the second second |                       |                    |                  | A Count                   |            |
| ALLEN, ROBERT D~00031562                                        | Activity O    | Description     | Cash Balance     | Fund Balance          | Current Revenue       | Current Expense    | Encumbrance      | of Detail<br>Transactions | Status     |
| ALLER RAYMOND D~002,3818                                        |               |                 |                  |                       |                       |                    |                  |                           |            |
| DALLEY,BRIAN K~00035129                                         | t all the sel | ected Actvities | s Management     | Reports combi         | ned into one PDF      | document.          |                  |                           |            |
| EARNSHAW, BERTON ALLEN~00481927                                 | licate the s  | elected Actviti | es have been r   | eviewed.              |                       |                    |                  |                           |            |
| HALLER, JEFFREY R~00030924                                      | nt this page  | e as a PDF ar   | nd sign and date | e to save a cop       | y in your files (opti | onal if you prefer | not to review or | iline).                   |            |
| LAMB,ALLEN N~00594958                                           | J             |                 | © 2013 THE UNIX  | FRSITY OF LITAH       | ,,                    | ,, j j             |                  |                           |            |
| LASALLE, CHRISTINE~00108008                                     |               | THE UNI         | VERSITY OF UTAE  | I   DISCLAIMER   1    | PRIVACY               |                    |                  |                           |            |
| LECHNER, THOMAS ALLEN~00501928                                  |               |                 |                  |                       |                       |                    |                  |                           |            |
| SANDERSON, ALLEN REED~00059283                                  |               |                 | a at th          |                       | sired A               |                    |                  | outiv <i>i</i>            |            |
| SCALLEY, TAYLOR MORGAN~00068313                                 |               | Sei             |                  | le des                | sireu A               | CCOUII             |                  | culive                    |            |
| VALLES, BRENDA G~00294417                                       |               |                 |                  |                       |                       |                    |                  |                           |            |
| WALLENSTEIN, EUGENE V~00092964                                  |               |                 |                  |                       |                       |                    |                  |                           |            |

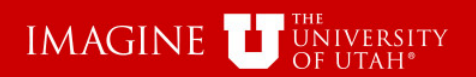

| BU  O 01 04              | Activity Project Name or Emplid: | June                 | 2013 Organization | Runnber or Name | in Report      | Reset                 |                             |                  | Central Admin                        | istratio |
|--------------------------|----------------------------------|----------------------|-------------------|-----------------|----------------|-----------------------|-----------------------------|------------------|--------------------------------------|----------|
| LLEN, STEPHEN P~00111688 |                                  | AND/OR               | Ex. 01111 - FINAN | ICIAL SOLUTIONS |                | Roll-up               | Status: 🖲 <sub>Both</sub> ( | Reviewed BI      | ank                                  |          |
| Select All               | AL.                              |                      |                   |                 |                |                       |                             | 0 Results Select | ed   0 Results R                     | eturned  |
| SEL Account Execut       | ve Org O Fu                      | nd 🌣 Activity 🗘      | Description       | Cash Balance    | Fund Balance   | Current Revenue       | Current Expense             | Encumbrance      | A Count<br>of Detail<br>Transactions | State    |
| No records found.        |                                  |                      |                   |                 |                |                       |                             |                  |                                      |          |
| Detail Reports PDF       | Choose this optio                | n to get all the sel | ected Actvitie    | s Management    | Reports combi  | ined into one PDF     | document.                   |                  |                                      |          |
| Indicate Review DOF      | Choose this optio                | n to indicate the s  | elected Actvit    | les have been r | eviewed.       | w in your files (onti | onal if you prefer          | not to review on | line)                                |          |
| indicate Review PDF      | Choose and optio                 | n to print this pag  |                   | © 2013 THE UNIX | ERSITY OF UTAH | y myour mes (opu      | onarii you preieri          | IOL TO TEVIEW ON | inte).                               |          |
|                          |                                  |                      | THE UNI           | VERSITY OF UTAF | DISCLAIMER     | PRIVACY               |                             |                  |                                      |          |
|                          |                                  |                      |                   |                 |                |                       |                             |                  |                                      |          |
|                          |                                  |                      |                   |                 |                |                       |                             |                  |                                      |          |
|                          |                                  |                      |                   |                 |                |                       |                             |                  |                                      |          |
|                          |                                  |                      |                   |                 |                |                       |                             |                  |                                      |          |

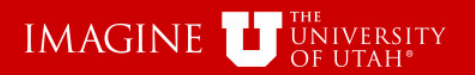

No records found

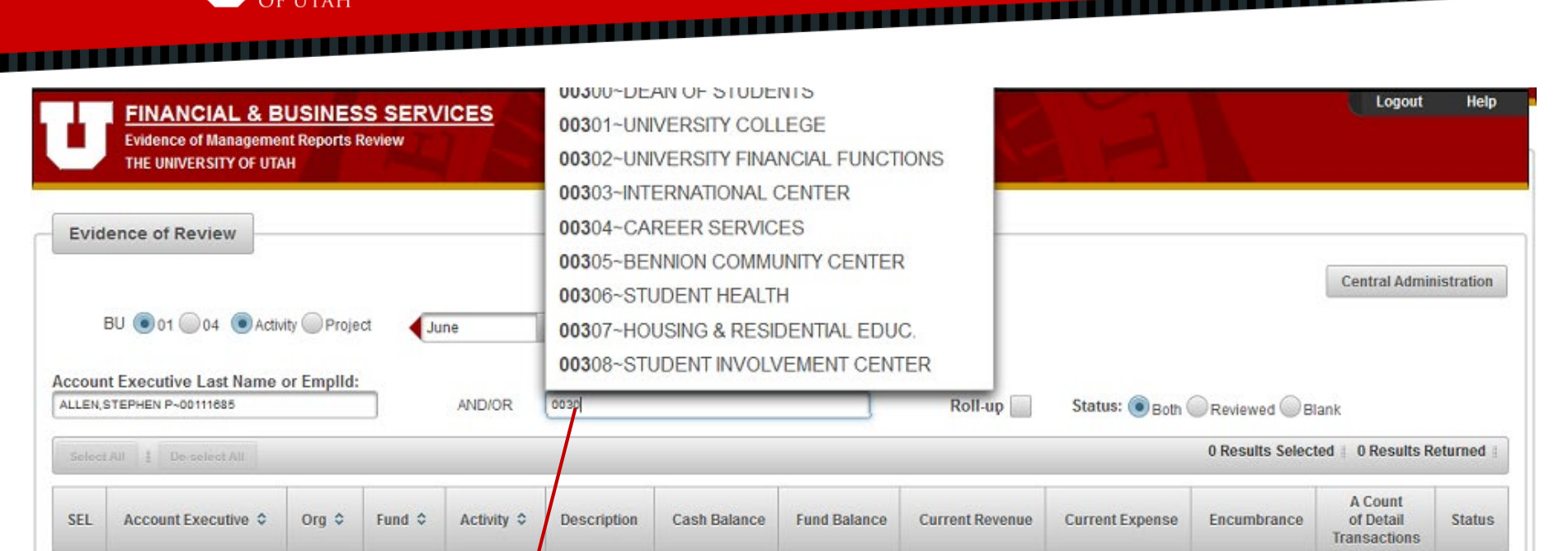

#### © 2013 THE UNIVERSITY OF UTAH THE UNIVERSITY OF UTAH | DISCLAIMER | PRIVACY

Choose this option to print this page as a PDF and sign and date to save a copy in your files (optional if you prefer not to review online).

Choose this option to get all the selected Activities Management Reports combined into one PDF document.

Choose this option to indicate the selected Actvities have been reviewed.

You can search by Account Executive, or Org or Both. Begin typing the Org ID #

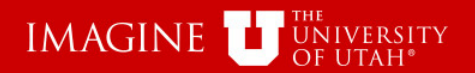

| Evidence of Management Reports Review<br>THE UNIVERSITY OF UTAH                                                  | CARL A. LARSO                                                                                             | м                                                          |
|----------------------------------------------------------------------------------------------------|----------------------------------------------------------------------------------------------------|------------------------------------------------------------|
| BU  O 01 04 Activity Project June                                                                                | 2013     Run Report     Reset                                                                             | Central Administrati                                       |
| COUNT Executive Last Name or Emplid:<br>LEN.STEPHEN P-00111685 AND/OR                                            | Organization Number or Name:<br>0030 Roll                                                                 | I-up Status: 💿 Both OReviewed OBlank                       |
| Select All 1 De select All                                                                                       | 00030~ALUMNI AFFAIRS (SCH OF BUS)                                                                         | 0 Results Selected ± 0 Results Returne                     |
| EL Account Executive $\diamond$ Org $\diamond$ Fund $\diamond$ Activity $\diamond$                               | 00301~UNIVERSITY COLLEGE                                                                                  | enue Current Expense Encumbrance A Count<br>of Detail Stat |
| o records found.                                                                                                 | 00302~UNIVERSITY FINANCIAL FUNCTIONS                                                                      | nansacuons                                                 |
| Detail Reports PDF Choose this option to get all the sele<br>Mark Reviewed Choose this option to indicate the se | 00303~INTERNATIONAL CENTER<br>00304~CAREER SERVICES<br>00305~BENNION COMMUNITY CENTER                     | PDF document.                                              |
| Indicate Review PDF Choose this option to privit this page                                                       | 00306~STUDENT HEALTH                                                                                      | s (optional if you prefer not to review online).           |
|                                                                                                    | 00307~HOUSING & RESIDENTIAL EDUC.<br>00308~STUDENT INVOLVEMENT CENTER<br>00309~CENTER FOR LEARNING ABROAD |                                                            |
|                                                                                                    |                                                                                                    |                                                            |
| Select the                                                                                                    | e desired Org                                                                                             |                                                            |

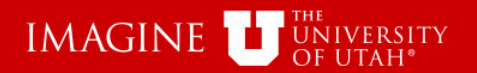

| Ŀ      | FINANCIA<br>Evidence of M<br>THE UNIVERSI | AL&B<br>anagement<br>TYOFUTA | USINES<br>nt Reports F<br>.H |                           | <u>/ICES</u>    |                                  | FEB. 23                            | STI 180                              | A. LARSON             |                      | UNIVERSITY<br>FUNCTIONS | FINANGIAL<br>00302                   | Help       |
|--------|-------------------------------------------|------------------------------|------------------------------|---------------------------|-----------------|----------------------------------|------------------------------------|--------------------------------------|-----------------------|----------------------|-------------------------|--------------------------------------|------------|
| Evid   | ence of Revie                             | W                            |                              |                           |                 |                                  |                                    |                                      |                       |                      |                         | Central Admi                         | nistration |
|        | BU 💿 01 🔘 04                              | Activ                        | ity @Projo                   | ct 🕡                      | une             | <b>~</b> 2013                    | R                                  | in Report                            | Reaet                 |                      |                         |                                      |            |
| Accour | nt Executive Las                          | st Name (<br>80              | or Empild:                   |                           | AND/OR          | Organization 1<br>00302-UNIVERSI | Number of Name                     | ITONS                                | Roll-up               | Status: 📵 Botn (     | Revlewed                | ank                                  |            |
| Scieot | I/III I De selec                          | et All                       |                              |                           |                 |                                  |                                    |                                      |                       |                      | O Results Select        | ed 🕴 0 Results F                     | Returned : |
| SEL    | Account Exec                              | utive ≎                      | Org 0                        | Fund ¢                    | Activity ≎      | Description                      | Cash Balance                       | Fund Balance                         | Current Revenue       | Current Expense      | Encumbrance             | A Count<br>of Detail<br>Transactions | Status     |
| No rec | cords found.                              |                              |                              |                           |                 |                                  |                                    |                                      |                       |                      |                         |                                      |            |
| De     | tail Reports PDF                          | Cho                          | ose this o                   | ption to g                | et all the sel  | lected Activities                | s Management                       | Reports combi                        | ned into one PDF      | document             |                         |                                      |            |
| D      | lark Reviewed                             | Cho                          | ose this c                   | p <mark>lio</mark> n lo i | ndicate the s   | elected Actviti                  | ies have been i                    | eviewed.                             |                       |                      |                         |                                      |            |
|        | icate Review PDF                          | Cho                          | ose this c                   | ption to p                | print this page | e as a PDF ar                    | nd sign and dat                    | e to save a cop                      | y in your files (opti | onal it you preter r | not to review onl       | ine).                                |            |
| ĺ      |                                           |                              |                              |                           |                 | THE UNI                          | © 2013 THE UNIV<br>VERSITY OF UTAH | FRSILY OF UTAH<br>H   DISCLAIMER   1 | PRIVACY               |                      |                         |                                      |            |
|        |                                           |                              |                              |                           |                 |                                  |                                    |                                      |                       |                      |                         |                                      |            |
|        |                                           |                              |                              |                           |                 |                                  |                                    |                                      |                       |                      |                         |                                      |            |
|        |                                           |                              |                              |                           |                 |                                  |                                    |                                      |                       |                      |                         |                                      |            |
|        |                                           |                              |                              |                           |                 |                                  |                                    |                                      |                       |                      |                         |                                      |            |
|        |                                           |                              |                              |                           |                 |                                  |                                    |                                      |                       |                      |                         |                                      |            |
|        |                                           |                              |                              |                           |                 |                                  |                                    |                                      |                       |                      |                         |                                      |            |

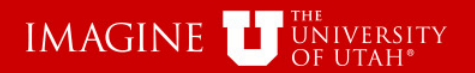

| Evidence of Mana<br>THE UNIVERSITY                       | & BUSINESS SERVIC<br>agement Reports Review<br>OF UTAH  | <u>SES</u>   | TEB.                                                                           | 28 <sup>m</sup> 18                 | ARL A. LARSON |         | A                           |                  | Logout                               | Help       |
|----------------------------------------------------------|---------------------------------------------------------|--------------|--------------------------------------------------------------------------------|------------------------------------|---------------|---------|-----------------------------|------------------|--------------------------------------|------------|
| BU (01 04                                                | Activity Project                                        |              | 2013                                                                           | Run Report                         | Reset         | 1       |                             |                  | Central Admir                        | nistration |
| Account Executive Last                                   | lame or Emplid:                                         | AND/OR       | Drganization Number or M<br>finar                                              | lame:                              | ) Roll-I      | up 📃    | Status: 🖲 <sub>Both</sub> ( | Reviewed B       | ank<br>ted = 0 Results R             | teturned # |
| SEL Account Executiv                                     | e ≎ Org ≎ Fund ≎                                        | Activity ≎   | 00294~ <b>FINA</b> NCIAL A<br>00302~UNIVERSITY I<br>00344~ <b>FINA</b> NCIAL & | ID<br>FINANCIAL FUI<br>BUSINESS SE |               | enue    | Current Expense             | Encumbrance      | A Count<br>of Detail<br>Transactions | Status     |
| No records found.<br>Detail Reports POF<br>Mark Reviewed | Choose this option to get<br>Choose this option to indi | all the sele | 00346~CONTROLLE<br>01111~FINANCIAL S<br>01259~HCI FINANCE                      | R/ <b>FINA</b> NCIAL M<br>OLUTIONS | MANAGEMNT     | PDF     | document.                   |                  |                                      |            |
| Indicate Review PDF                                      | Choose this option to prin                              | nt this page | 01381~USHE FINAN<br>01389~FINANCIAL &<br>01501~SOM FINANC                      | CE & FACILITIE<br>BUSINESS SE<br>E | RVICES        | s (opti | onal if you prefer          | not to review on | line).                               |            |

You can also search by Org Name. Start by typing any part of the Org Name.

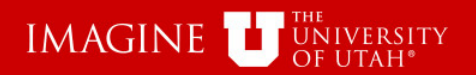

| FINANCIAL & BUSINESS SERVICES<br>Evidence of Management Reports Review<br>THE UNIVERSITY OF UTAH    | CARL A. LARSO                                                                                      | Logovt Help                                                                  |
|----------------------------------------------------------------------------------------------------|----------------------------------------------------------------------------------------------------|------------------------------------------------------------------------------|
| Evidence of Review                                                                                  |                                                                                                    | Central Administration                                                       |
| BU 💿 01 💭 04 💿 Activity 💭 Project 🛛 📢 June                                                          | 2013     Run Report     Reset                                                                      |                                                                              |
| Account Executive Last Name or EmpIld:           ALLEN,STEPHEN P-00111685         AND/OR            | Organization Number or Name:<br>finan Roll                                                         | -up Status:  Both Reviewed Blank                                             |
| Select All 1 De-select All                                                                          | 00042~FINANCE DEPARTMENT                                                                           | 0 Results Selected # 0 Results Returned #                                    |
| SEL Account Executive $\diamondsuit$ Org $\diamondsuit$ Fund $\diamondsuit$ Activity $\diamondsuit$ | 00294~FINANCIAL AID<br>00302~UNIVERSITY FINANCIAL FUNCTIONS<br>00344~FINANCIAL & BUSINESS SERVICES | enue Current Expense Encumbrance A Count<br>of Detail<br>Transactions Status |
| No records found.                                                                                   | 00346~CONTROLLER/FINANCIAL                                                                         |                                                                              |
| Defail Reports PDF Choose this option to get all the sele                                           | MANAGEMNT                                                                                          | PDF document.                                                                |
| Mark Reviewed Choose this option to indicate the se                                                 | 01111~FINANCIAL SOLUTIONS<br>01259~HCI FINANCE                                                     |                                                                              |
| Indicate Review PDF Choose this option to print this page                                           | 01381~USHE FINANCE & FACILITIES                                                                    | s (optional if you prefer not to review online).                             |
|                                                                                                    | 01389~FINANCIAL & BUSINESS SERVICES                                                                |                                                                              |
|                                                                                                    | 01501~SOM FINANCE                                                                                  |                                                                              |
|                                                                                                    |                                                                                                    |                                                                              |
| Select th                                                                                           | e desired Org                                                                                      |                                                                              |
|                                                                                                    | Ŭ                                                                                                  |                                                                              |
|                                                                                                    |                                                                                                    |                                                                              |
|                                                                                                    |                                                                                                    |                                                                              |

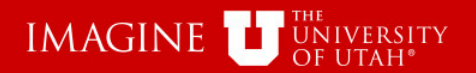

| U      | FINANCIAL<br>Evidence of Manager<br>THE UNIVERSITY OF | & B<br>gemer<br>OF UTA | USINES<br>nt Reports F<br>H | IS SERV     | ICES            |                 | PEB. 21          | CARL            | . A. LARSON           |                     | Please note<br>Rollup feat<br>may take lo | e - when using<br>ure, your sear<br>nger than exp | J Org<br>ch<br>ected. |
|--------|-------------------------------------------------------|------------------------|-----------------------------|-------------|-----------------|-----------------|------------------|-----------------|-----------------------|---------------------|-------------------------------------------|---------------------------------------------------|-----------------------|
| Evid   | ence of Review                                        | ]                      |                             |             |                 |                 |                  |                 |                       | -                   |                                           | Central Admir                                     | nistration            |
| 1      | BU 💿 01 🔘 04 🦲                                        | Activi                 | ity 🔘 Proje                 | ct 📢 Ju     | ne              | • 2013          | Ru               | in Report       | Reset                 |                     |                                           |                                                   |                       |
| Accoun | It Executive Last Na<br>STEPHEN P~00111685            | ame o                  | or Emplid:                  |             | AND/OR          | Organization M  | Number or Name   | :<br>FIONS      | Roll-up 📝             | Status: 🖲 Both (    | Reviewed B                                | ank                                               |                       |
| Select | t All ] De-select All                                 |                        |                             |             |                 |                 |                  |                 |                       |                     | 0 Results Select                          | ed   0 Results R                                  | Returned              |
| SEL    | Account Executive                                     | • •                    | Org ≎                       | Fund \$     | Activity \$     | Description     | Cash Balance     | Fund Balance    | Current Revenue       | Current Expense     | Encumbrance                               | A Count<br>of Detail<br>Transactions              | Status                |
| No rec | cords found.                                          |                        |                             |             |                 |                 |                  | /               |                       |                     |                                           |                                                   |                       |
|        | tail Reports PDF                                      | Cho                    | ose this o                  | option to g | et all the sele | ected Actvities | s Management     | Reports comb    | ined into one PDF     | document.           |                                           |                                                   |                       |
| 1      | Aark Reviewed                                         | Cho                    | ose this c                  | ption to ir | idicate the s   | elected Actviti | es have been r   | eviewed.        | in the film ( and     |                     |                                           | E = = 3                                           |                       |
| Inde   | cale Keview PDF                                       | Cho                    | ose this o                  | ption to p  | rint this page  | e as a PDF ar   | id sign and date | e to save a cop | by in your files (opt | ional if you prefer | not to review on                          | line).                                            |                       |
|        |                                                       | _                      |                             |             |                 | THE UNI         | VERSITY OF JTAH  | DISCLAIMER      | PRIVACY               |                     |                                           |                                                   |                       |
|        |                                                       |                        |                             |             |                 |                 |                  | _               |                       |                     |                                           |                                                   |                       |
|        |                                                       |                        | F                           | Roll-       | up is           | s opti          | onal             |                 |                       |                     |                                           |                                                   |                       |
|        |                                                       |                        |                             |             |                 |                 |                  | 1               |                       |                     |                                           |                                                   |                       |
|        |                                                       |                        |                             |             |                 |                 |                  |                 |                       |                     |                                           |                                                   |                       |

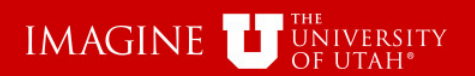

| Evidence of Ma<br>THE UNIVERSIT | L & BUSINE<br>nagement Reports<br>Y OF UTAH | SS SERV<br>Review | ICES           |                 | FEB. 21           | CARL          | . A. LARSON           | A                           |                  | Logout                               | Help       |
|---------------------------------|---------------------------------------------|-------------------|----------------|-----------------|-------------------|---------------|-----------------------|-----------------------------|------------------|--------------------------------------|------------|
| Evidence of Review              | N                                           |                   |                |                 |                   |               |                       |                             |                  |                                      |            |
| BU 💿 01 🔘 04                    | Activity Proj                               | ect 📢 Ju          | ne             | 2013            | Ru                | n Report      | Reset                 |                             |                  | Central Admir                        | nistration |
| Account Executive Last          | Name or Emplic                              | E                 | AND/OR         | Organization I  | Number or Name    | ONS           | Roll-up               | Status: 🖲 <sub>Both</sub> ( | Reviewed         | ank                                  |            |
| Select All I De select          | Aŭ.                                         |                   |                |                 |                   |               |                       |                             | 0 Results Select | ted † 0 Results R                    | leturned # |
| SEL Account Execut              | tive Org O                                  | Fund \$           | Activity \$    | Description     | Cash Balance      | Fund Balance  | Current Revenue       | Current Expense             | Encumbrance      | A Count<br>of Detail<br>Transactions | Status     |
| No records found.               |                                             |                   |                |                 |                   |               |                       |                             |                  |                                      |            |
| Detail Reports PDF              | Choose this                                 | option to g       | et all the sel | ected Actvities | s Management      | Reports combi | ined into one PDF     | document.                   |                  |                                      |            |
| Mark Reviewed                   | Choose this                                 | option to in      | ndicate the s  | elected Actvit  | ies have been r   | eviewed.      |                       |                             |                  |                                      |            |
| Indicate Review PDF             | Choose this                                 | option to p       | rint this page | e as a PDF ar   | and sign and date | to save a cop | y in your files (opti | onal if you prefer i        | not to review on | line).                               |            |
|                                 |                                             |                   |                | THE UN          | IVERSITY OF UTAE  | DISCLAIMER    | PRIVACY               |                             |                  |                                      |            |
|                                 |                                             |                   |                |                 |                   |               |                       |                             |                  |                                      |            |
|                                 | _                                           |                   |                |                 |                   |               |                       |                             |                  |                                      |            |
|                                 |                                             | Sele              | ct th          | e Ru            | n Rer             | oort          |                       |                             |                  |                                      |            |
|                                 |                                             |                   | n to           |                 | n to E            |               |                       |                             |                  |                                      |            |
|                                 | k                                           | Juic              |                | exec            |                   |               |                       |                             |                  |                                      |            |
|                                 |                                             |                   |                |                 |                   |               |                       |                             |                  |                                      |            |
|                                 |                                             |                   | Finar          | ncial           | & Bus             | sines         | s Serv                | ces                         |                  |                                      |            |

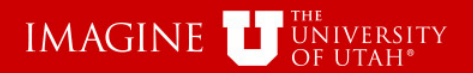

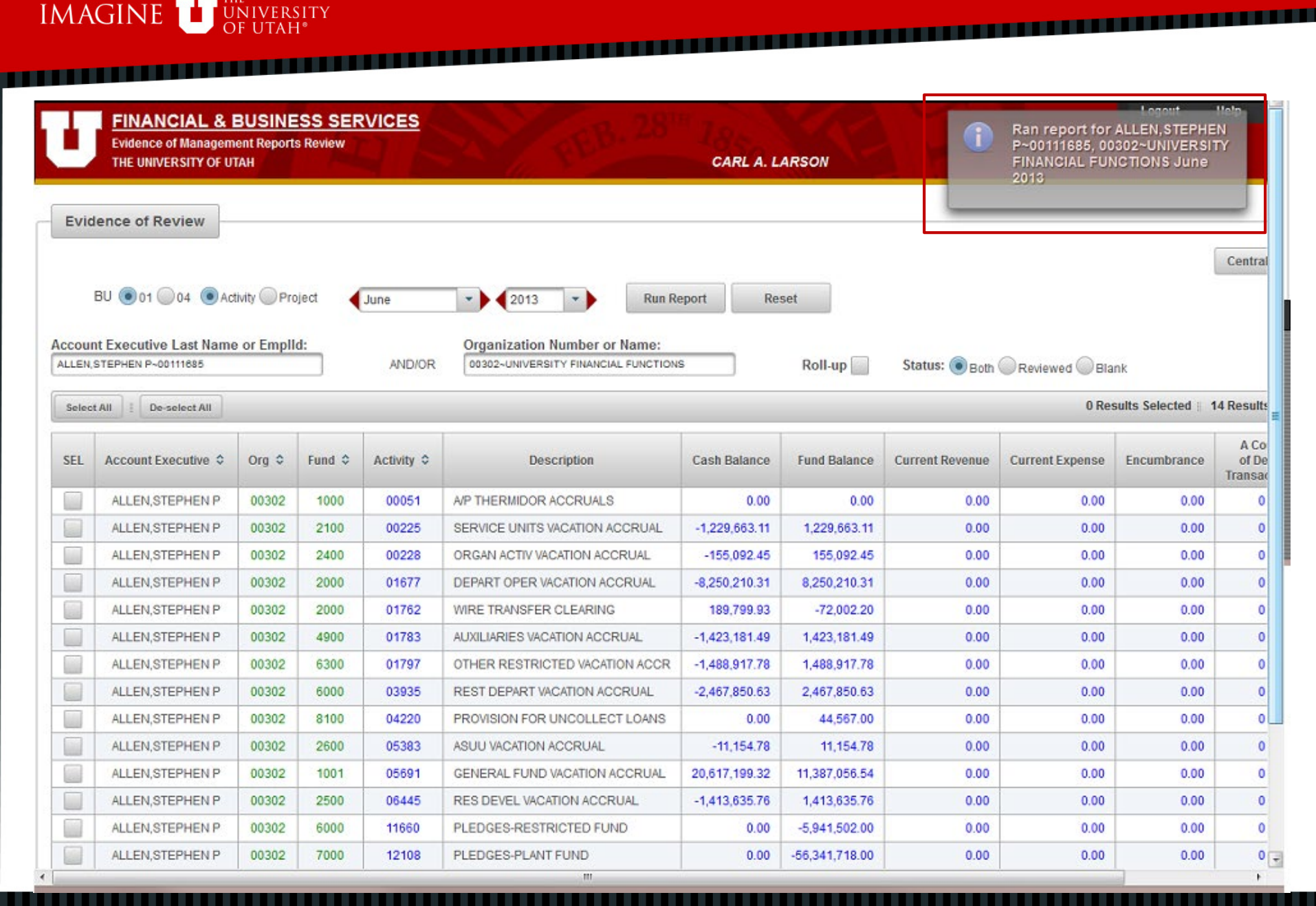

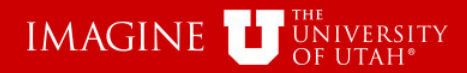

|       | Se                                                                                                    | elec                       | t Al       | l wil          | I check all th                                       | e rov                         | vs in t           | he SE                | EL colu            | ımn         |                 |  |  |  |  |
|-------|----------------------------------------------------------------------------------------------------|----------------------------|------------|----------------|------------------------------------------------------|-------------------------------|-------------------|----------------------|--------------------|-------------|-----------------|--|--|--|--|
|       |                                                                                                    | -                          |            |                |                                                      |                               |                   |                      |                    |             | Centra          |  |  |  |  |
|       | BU 💽 👔 🔵 04 💌 Ac                                                                                                    | tivity 🔘 Pro               | oject ┥    | June           | ▼ 2013 ▼ Run Ro                                      | eport Re                      | set               |                      |                    |             |                 |  |  |  |  |
| Accou | Account Executive Last Name or Emplid: Organization Number or Name:                                                                                                    |                            |            |                |                                                      |                               |                   |                      |                    |             |                 |  |  |  |  |
| ALLEN | ALLEN, STEPHEN P~00111685 AND/OR 00302-UNIVERSITY FINANCIAL FUNCTIONS Roll-up Status:  Both Reviewed Blank                                                                                                    |                            |            |                |                                                      |                               |                   |                      |                    |             |                 |  |  |  |  |
| Selec | Select All De-select All 0 Results Selected    14                                                                                                    |                            |            |                |                                                      |                               |                   |                      |                    |             |                 |  |  |  |  |
|       | Select All Select All Current Executive & Ora & Eucl & Activity & Description Cach Palance Eucl Palance Current Execute Executive Current Execute Executive Current Executive Current Executive |                            |            |                |                                                      |                               |                   |                      |                    |             |                 |  |  |  |  |
| SEL   | Account Executive \$                                                                                                    | Org 🗘                      | Fund \$    | Activity \$    | Description                                          | Cash Balance                  | Fund Balance      | Current Revenue      | Current Expense    | Encumbrance | of De<br>Transa |  |  |  |  |
|       | ALLEN, STEPHEN P                                                                                                    | 00302                      | 1000       | 00051          | A/P THERMIDOR ACCRUALS                               | 0.00                          | 0.00              | 0.00                 | 0.00               | 0.00        | 0               |  |  |  |  |
|       | ALLEN, STEPHEN P                                                                                                    | 00302                      | 2100       | 00225          | SERVICE UNITS VACATION ACCRUAL                       | -1,229,663.11                 | 1,229,663.11      | 0.00                 | 0.00               | 0.00        | 0               |  |  |  |  |
|       | ALLEN, STEPHEN P                                                                                                    | 00302                      | 2400       | 00228          | ORGAN ACTIV VACATION ACCRUAL                         | -155,092.45                   | 155,092.45        | 0.00                 | 0.00               | 0.00        | 0               |  |  |  |  |
|       | ALLEN, STEPHEN P                                                                                                    | 00302                      | 2000       | 01677          | DEPART OPER VACATION ACCRUAL                         | -8,250,210.31                 | 8,250,210.31      | 0.00                 | 0.00               | 0.00        | 0               |  |  |  |  |
|       | ALLEN, STEPHEN P                                                                                                    | 00302                      | 2000       | 01762          | WIRE TRANSFER CLEARING                               | 189,799.93                    | -72,002.20        | 0.00                 | 0.00               | 0.00        | 0               |  |  |  |  |
|       | ALLEN, STEPHEN P                                                                                                    | STEPHEN P 00302 4900 01783 |            |                | AUXILIARIES VACATION ACCRUAL                         | -1,423,181.49                 | 1,423,181.49      | 0.00                 | 0.00               | 0.00        | 0               |  |  |  |  |
|       | ALLEN, STEPHEN P                                                                                                    | 00302                      | 6300       | 01797          | OTHER RESTRICTED VACATION ACCR                       | -1,488,917.78                 | 1,488,917.78      | 0.00                 | 0.00               | 0.00        | 0               |  |  |  |  |
|       | ALLEN, STEPHEN P                                                                                                    | 00302                      | 6000       | 03935          | REST DEPART VACATION ACCRUAL                         | -2,467,850.63                 | 2,467,850.63      | 0.00                 | 0.00               | 0.00        | 0               |  |  |  |  |
|       | ALLEN, STEPHEN P                                                                                                    | 00302                      | 8100       | 04220          | PROVISION FOR UNCOLLECT LOANS                        | 0.00                          | 44,567.00         | 0.00                 | 0.00               | 0.00        | 0               |  |  |  |  |
|       | ALLEN, STEPHEN P                                                                                                    | 00302                      | 2600       | 05383          | ASUU VACATION ACCRUAL                                | -11,154.78                    | 11,154.78         | 0.00                 | 0.00               | 0.00        | 0               |  |  |  |  |
|       | ALLEN, STEPHEN P                                                                                                    | 00302                      | 1001       | 05691          | GENERAL FUND VACATION ACCRUAL                        | 20,617,199.32                 | 11,387,056.54     | 0.00                 | 0.00               | 0.00        | 0               |  |  |  |  |
|       | ALLEN, STEPHEN P                                                                                                    | 00302                      | 2500       | 06445          | RES DEVEL VACATION ACCRUAL                           | -1,413,635.76                 | 1,413,635.76      | 0.00                 | 0.00               | 0.00        | 0               |  |  |  |  |
|       | ALLEN, STEPHEN P                                                                                                    | 00302                      | 6000       | 11660          | PLEDGES-RESTRICTED FUND                              | 0.00                          | -5,941,502.00     | 0.00                 | 0.00               | 0.00        | 0               |  |  |  |  |
|       | ALLEN, STEPHEN P                                                                                                    | 00302                      | 7000       | 12108          | PLEDGES-PLANT FUND                                   | 0.00                          | -56,341,718.00    | 0.00                 | 0.00               | 0.00        | 0               |  |  |  |  |
|       | etail Reports PDF                                                                                                    | Choose th                  | his option | to get all the | selected Actvities Management R                      | eports combin                 | ed into one PD    | E document           |                    |             |                 |  |  |  |  |
| _     | Mark Paviawad                                                                                                    | Chasse #                   |            | to indicate t  | he calested Achitics have been re                    | viewed                        |                   | document.            |                    |             |                 |  |  |  |  |
|       | Mark Reviewed                                                                                                    | unoose u                   | nis option | to indicate t  | ne selected Activities have been re                  | viewea.                       |                   |                      |                    |             |                 |  |  |  |  |
| In    | dicate Review PDF                                                                                                    | Choose th                  | his option | to print this  | page as a PDF and sign and date                      | to save a copy                | in your files (op | ptional if you prefe | er not to review o | nline).     |                 |  |  |  |  |
|       |                                                                                                    |                            |            |                | © 2013 THE UNIVERSIT<br>THE UNIVERSITY OF UTAH   DIS | IY OF UTAH<br>SCLAIMER   PRIV | АСУ               |                      |                    |             |                 |  |  |  |  |
| •     |                                                                                                    |                            |            |                | m                                                    |                               |                   |                      |                    |             | ÷               |  |  |  |  |
|       |                                                                                                    |                            |            |                |                                                      |                               |                   |                      |                    |             |                 |  |  |  |  |
|       |                                                                                                    |                            |            | Fina           | ancial & Bus                                         | iness                         | Serv              | ices                 |                    |             |                 |  |  |  |  |

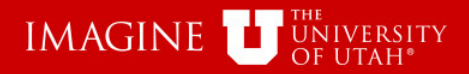

| oun   | BU () 01 () 04 () A<br>It Executive Last Nam<br>STEPHEN P-00111685 | ctivity OPro           | oject ┥    | June<br>AND/OR               | Crganization Number or Name:     00302-UNIVERSITY FINANCIAL FUNCTION | Report R                  | Roll-up         | Status: 🖲 Bott  | h Reviewed B    | lank              |                      |
|-------|--------------------------------------------------------------------|------------------------|------------|------------------------------|----------------------------------------------------------------------|---------------------------|-----------------|-----------------|-----------------|-------------------|----------------------|
| elect | t All De-select All                                                |                        |            |                              |                                                                      |                           |                 |                 | 14 Res          | sults Selected II | 14 Resul             |
| Ĺ     | Account Executive \$                                               | Org ≎                  | Fund ≎     | Activity 🗘                   | Description                                                          | Cash Balance              | Fund Balance    | Current Revenue | Current Expense | Encumbrance       | A C<br>of [<br>Trans |
| 2     | ALLEN, STEPHEN P                                                   | 00302                  | 1000       | 00051                        | A/P THERMIDOR ACCRUALS                                               | 0.00                      | 0.00            | 0.00            | 0.00            | 0.00              | 1                    |
|       | ALLEN, STEPHEN P                                                   | 00302                  | 2100       | 00225                        | SERVICE UNITS VACATION ACCRUAL                                       | -1,229,663.11             | 1,229,663.11    | 0.00            | 0.00            | 0.00              |                      |
| 2     | ALLEN, STEPHEN P                                                   | 00302                  | 2400       | 00228                        | ORGAN ACTIV VACATION ACCRUAL                                         | -155,092.45               | 155,092.45      | 0.00            | 0.00            | 0.00              |                      |
| 1     | ALLEN, STEPHEN P                                                   | 00302                  | 2000       | 01677                        | DEPART OPER VACATION ACCRUAL                                         | -8,250,210.31             | 8,250,210.31    | 0.00            | 0.00            | 0.00              |                      |
|       | ALLEN, STEPHEN P                                                   | 00302                  | 2000       | 01762                        | WIRE TRANSFER CLEARING                                               | 189,799.93                | -72,002.20      | 0.00            | 0.00            | 0.00              |                      |
| 2     | ALLEN, STEPHEN P                                                   | 00302                  | 4900       | 01783                        | AUXILIARIES VACATION ACCRUAL                                         | -1,423,181.49             | 1,423,181.49    | 0.00            | 0.00            | 0.00              |                      |
|       | ALLEN, STEPHEN P                                                   | 00302                  | 6300       | 01797                        | OTHER RESTRICTED VACATION ACCR                                       | -1,488,917.78             | 1,488,917.78    | 0.00            | 0.00            | 0.00              |                      |
|       | ALLEN, STEPHEN P                                                   | 00302                  | 6000       | 03935                        | REST DEPART VACATION ACCRUAL                                         | -2,467,850.63             | 2,467,850.63    | 0.00            | 0.00            | 0.00              |                      |
|       | ALLEN, STEPHEN P                                                   | 00302                  | 8100       | 04220                        | PROVISION FOR UNCOLLECT LOANS                                        | 0.00                      | 44,567.00       | 0.00            | 0.00            | 0.00              |                      |
|       | ALLEN, STEPHEN P                                                   | 00302                  | 2600       | 05383                        | A SUU VACATION ACCRUAL                                               | -11,154.78                | 11,154.78       | 0.00            | 0.00            | 0.00              |                      |
|       | ALLEN, STEPHEN P                                                   | 00302                  | 1001       | 05691                        | GENERAL FUND VACATION ACCRUAL                                        | 20,617,199.32             | 11,387,056.54   | 0.00            | 0.00            | 0.00              |                      |
|       | ALLEN, STEPHEN P                                                   | 00302                  | 2500       | 06445                        | RES DEVEL VACATION ACCRUAL                                           | -1,413,635.76             | 1,413,635.76    | 0.00            | 0.00            | 0.00              |                      |
|       | ALLEN, STEPHEN P                                                   | 00302                  | 6000       | 11660                        | PLEDGES-RESTRICTED FUND                                              | 0.00                      | -5,941,502.00   | 0.00            | 0.00            | 0.00              |                      |
|       | ALLEN, STEPHEN P                                                   | 00302                  | 7000       | 12108                        | PLEDGES-PLANT FUND                                                   | 0.00                      | -56,341,718.00  | 0.00            | 0.00            | 0.00              |                      |
| D     | etail Reports PDF<br>Mark Reviewed                                 | Choose th<br>Choose th | his option | to get all the to indicate t | e selected Actvities Management<br>he selected Actvities have been r | Reports combi<br>eviewed. | ned into one P( | OF document.    |                 |                   |                      |

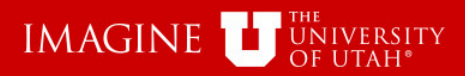

|       |                                                                                                    | Со           | lum        | ns c           | an be sorted                                        | d by c                         | clickin           | g on t              | he co              | lumn    | Central |  |  |  |
|-------|----------------------------------------------------------------------------------------------------|--------------|------------|----------------|-----------------------------------------------------|--------------------------------|-------------------|---------------------|--------------------|---------|---------|--|--|--|
|       | BU 💿 01 🔵 04 💿 A                                                                                                    | ctivity OPro | oject 🔾    | June           | 2013 - Run Ru                                       | eport Re                       | set               |                     |                    |         |         |  |  |  |
| Accou | ALLEN.STEPHEN P-00111685 Roll-up Status:  Both Reviewed Blank                                                                                                    |              |            |                |                                                     |                                |                   |                     |                    |         |         |  |  |  |
| Selec | Select All De-select All 0 Results Selected    14 Results                                                                                                    |              |            |                |                                                     |                                |                   |                     |                    |         |         |  |  |  |
| SEL   | SEL       Account Executive \$       Org \$       Fund       Activity \$       Description       Cash Balance       Fund Balance       Current Revenue       Current Expense       Encumbrance       A Co<br>of De<br>Transact         ALLEN.STEPHEN P       00302       1000       00051       AP THERMIDOR ACCRUALS       0.00       0.00       0.00       0.00       0.00       0.00       0.00       0.00       0.00       0.00       0.00       0.00       0.00       0.00       0.00       0.00       0.00       0.00       0.00       0.00       0.00       0.00       0.00       0.00       0.00       0.00       0.00       0.00       0.00       0.00       0.00       0.00       0.00       0.00       0.00       0.00       0.00       0.00       0.00       0.00       0.00       0.00       0.00       0.00       0.00       0.00       0.00       0.00       0.00       0.00       0.00       0.00       0.00       0.00       0.00       0.00       0.00       0.00       0.00       0.00       0.00       0.00       0.00       0.00       0.00       0.00       0.00       0.00       0.00       0.00       0.00       0.00       0.00       0.00       0.00       0.00       0.00 <t< td=""></t<> |              |            |                |                                                     |                                |                   |                     |                    |         |         |  |  |  |
|       | ALLEN,STEPHEN P 00302 1000 00051 A/P THERMIDOR ACCRUALS 0.00 0.00 0.00 0.00 0.00 0.00 0.00 0.                                                                                                    |              |            |                |                                                     |                                |                   |                     |                    |         |         |  |  |  |
|       | ALLEN,STEPHEN P 00302 2100 00225 SERVICE UNITS VACATION ACCRUAL -1,229,663.11 1,229,663.11 0.00 0.00 0.00 0.00                                                                                                    |              |            |                |                                                     |                                |                   |                     |                    |         |         |  |  |  |
|       | ALLEN,STEPHEN P         00302         2400         00228         ORGAN ACTIV VACATION ACCRUAL         -155,092.45         0.00         0.00         0.00                                                                                                    |              |            |                |                                                     |                                |                   |                     |                    |         |         |  |  |  |
|       | ALLEN, STEPHEN P                                                                                                    | 00302        | 2000       | 01677          | DEPART OPER VACATION ACCRUAL                        | -8,250,210.31                  | 8,250,210.31      | 0.00                | 0.00               | 0.00    | 0       |  |  |  |
|       | ALLEN, STEPHEN P                                                                                                    | 00302        | 2000       | 01762          | WIRE TRANSFER CLEARING                              | 189,799.93                     | -72,002.20        | 0.00                | 0.00               | 0.00    | 0       |  |  |  |
|       | ALLEN, STEPHEN P                                                                                                    | 00302        | 4900       | 01783          | AUXILIARIES VACATION ACCRUAL                        | -1,423,181.49                  | 1,423,181.49      | 0.00                | 0.00               | 0.00    | 0       |  |  |  |
|       | ALLEN, STEPHEN P                                                                                                    | 00302        | 6300       | 01797          | OTHER RESTRICTED VACATION ACCR                      | -1,488,917.78                  | 1,488,917.78      | 0.00                | 0.00               | 0.00    | 0       |  |  |  |
|       | ALLEN, STEPHEN P                                                                                                    | 00302        | 6000       | 03935          | REST DEPART VACATION ACCRUAL                        | -2,467,850.63                  | 2,467,850.63      | 0.00                | 0.00               | 0.00    | 0       |  |  |  |
|       | ALLEN, STEPHEN P                                                                                                    | 00302        | 8100       | 04220          | PROVISION FOR UNCOLLECT LOANS                       | 0.00                           | 44,567.00         | 0.00                | 0.00               | 0.00    | 0       |  |  |  |
|       | ALLEN, STEPHEN P                                                                                                    | 00302        | 2600       | 05383          | ASUU VACATION ACCRUAL                               | -11,154.78                     | 11,154.78         | 0.00                | 0.00               | 0.00    | 0       |  |  |  |
|       | ALLEN, STEPHEN P                                                                                                    | 00302        | 1001       | 05691          | GENERAL FUND VACATION ACCRUAL                       | 20,617,199.32                  | 11,387,056.54     | 0.00                | 0.00               | 0.00    | 0       |  |  |  |
|       | ALLEN, STEPHEN P                                                                                                    | 00302        | 2500       | 06445          | RES DEVEL VACATION ACCRUAL                          | -1,413,635.76                  | 1,413,635.76      | 0.00                | 0.00               | 0.00    | 0       |  |  |  |
|       | ALLEN, STEPHEN P                                                                                                    | 00302        | 6000       | 11660          | PLEDGES-RESTRICTED FUND                             | 0.00                           | -5,941,502.00     | 0.00                | 0.00               | 0.00    | 0       |  |  |  |
|       | ALLEN, STEPHEN P                                                                                                    | 00302        | 7000       | 12108          | PLEDGES-PLANT FUND                                  | 0.00                           | -56,341,718.00    | 0.00                | 0.00               | 0.00    | 0       |  |  |  |
| (     | Detail Reports PDF                                                                                                    | Choose the   | his option | to get all the | e selected Actvities Management R                   | eports combin                  | ed into one PD    | F document.         |                    |         |         |  |  |  |
|       |                                                                                                    | Channel      | is option  | to mulcate i   | ne selected Activities have been re                 |                                |                   | 1                   |                    | -5>     |         |  |  |  |
| In    | laicate Review PDF                                                                                                    | Choose t     | nis option | to print this  | page as a PDF and sign and date                     | to save a copy                 | in your files (op | nional if you prefe | er not to review o | niine). |         |  |  |  |
|       |                                                                                                    |              |            |                | © 2013 THE UNIVERSI<br>THE UNIVERSITY OF UTAH   DIS | IY OF UTAH<br>SCLAIMER   PRIVA | АСУ               |                     |                    |         |         |  |  |  |
| •     |                                                                                                    |              |            |                | m                                                   |                                |                   |                     |                    |         | Þ       |  |  |  |
|       |                                                                                                    |              |            | Fina           | ancial & Bus                                        | iness                          | Serv              | ices                |                    |         |         |  |  |  |

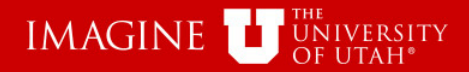

Reset

**Run Report** 

### Individual Rows can also be selected

-

• 2013

June

Central

| BU | ۲ | 01 | 04 | ۲ | Activity | Project |
|----|---|----|----|---|----------|---------|
|    |   |    |    |   |          |         |

| ALLEN, | STEPHEN P~00111685    |       |         | AND/OR      | 00302~UNIVERSITY FINANCIAL FUNCTION | IS            | Roll-up        | Status: 💿 Both  | Reviewed        | ank                 |                            |
|--------|-----------------------|-------|---------|-------------|-------------------------------------|---------------|----------------|-----------------|-----------------|---------------------|----------------------------|
| Selec  | t All   De-select All |       |         |             |                                     |               |                |                 | 2 Res           | sults Selected    1 | 14 Results                 |
| SEL    | Account Executive *   | Org ≎ | Fund \$ | Activity \$ | Description                         | Cash Balance  | Fund Balance   | Current Revenue | Current Expense | Encumbrance         | A Cou<br>of Det<br>Transac |
|        | ALLEN STEPHEN P       | 00302 | 1000    | 00051       | A/P THERMIDOR ACCRUALS              | 0.00          | 0.00           | 0.00            | 0.00            | 0.00                | 0                          |
|        | ALCEN, STEPHEN P      | 00302 | 2100    | 00225       | SERVICE UNITS VACATION ACCRUAL      | -1,229,663.11 | 1,229,663.11   | 0.00            | 0.00            | 0.00                | 0                          |
|        | ALLEN, STEPHEN P      | 00302 | 2400    | 00228       | ORGAN ACTIV VACATION ACCRUAL        | -155,092.45   | 155,092.45     | 0.00            | 0.00            | 0.00                | 0                          |
|        | ALLEN, STEPHEN P      | 00302 | 2000    | 01677       | DEPART OPER VACATION ACCRUAL        | -8,250,210.31 | 8,250,210.31   | 0.00            | 0.00            | 0.00                | 0                          |
|        | ALLEN, STEPHEN P      | 00302 | 2000    | 01762       | WIRE TRANSFER CLEARING              | 189,799.93    | -72,002.20     | 0.00            | 0.00            | 0.00                | 0                          |
|        | ALLEN, STEPHEN P      | 00302 | 4900    | 01783       | AUXILIARIES VACATION ACCRUAL        | -1,423,181.49 | 1,423,181.49   | 0.00            | 0.00            | 0.00                | 0                          |
| ~      | ALLEN, STEPHEN P      | 00302 | 6300    | 01797       | OTHER RESTRICTED VACATION ACCR      | -1,488,917.78 | 1,488,917.78   | 0.00            | 0.00            | 0.00                | 0                          |
|        | ALLEN, STEPHEN P      | 00302 | 6000    | 03935       | REST DEPART VACATION ACCRUAL        | -2,467,850.63 | 2,467,850.63   | 0.00            | 0.00            | 0.00                | 0                          |
|        | ALLEN, STEPHEN P      | 00302 | 8100    | 04220       | PROVISION FOR UNCOLLECT LOANS       | 0.00          | 44,567.00      | 0.00            | 0.00            | 0.00                | 0                          |
|        | ALLEN, STEPHEN P      | 00302 | 2600    | 05383       | ASUU VACATION ACCRUAL               | -11,154.78    | 11,154.78      | 0.00            | 0.00            | 0.00                | 0                          |
|        | ALLEN, STEPHEN P      | 00302 | 1001    | 05691       | GENERAL FUND VACATION ACCRUAL       | 20,617,199.32 | 11,387,056.54  | 0.00            | 0.00            | 0.00                | 0                          |
|        | ALLEN, STEPHEN P      | 00302 | 2500    | 06445       | RES DEVEL VACATION ACCRUAL          | -1,413,635.76 | 1,413,635.76   | 0.00            | 0.00            | 0.00                | 0                          |
|        | ALLEN, STEPHEN P      | 00302 | 6000    | 11660       | PLEDGES-RESTRICTED FUND             | 0.00          | -5,941,502.00  | 0.00            | 0.00            | 0.00                | 0                          |
|        | ALLEN, STEPHEN P      | 00302 | 7000    | 12108       | PLEDGES-PLANT FUND                  | 0.00          | -56,341,718.00 | 0.00            | 0.00            | 0.00                | 0                          |

Detail Reports PDF Choose this option to get all the selected Activities Management Reports combined into one PDF document.

Mark Reviewed Choose this option to indicate the selected Activities have been reviewed.

Indicate Review PDF Choose this option to print this page as a PDF and sign and date to save a copy in your files (optional if you prefer not to review online).

#### © 2013 THE UNIVERSITY OF UTAH THE UNIVERSITY OF UTAH | DISCLAIMER | PRIVACY

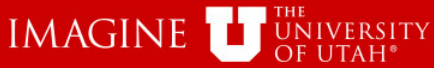

Choose this option to create a bundled PDF of selected Management Reports BU 
001
04
04
0
Project June Reset Run Report Organization Number or Name:

Central

Account Executive Last Name or Emplid: ALLEN STEPHEN P~00111685 AND/OR 02~UNIVERSITY FINANCIAL FUNCTIONS Roll-up Status: 
Both Reviewed Blank De-select All 3 Results Selected 8 14 Results Select All A Cou SEL Account Executive A Org \$ Fund \$ Activity Description Cash Balance Fund Balance Current Revenue Current Expense Encumbrance of Det Transac ALLEN.STEPHEN P 00302 1000 051 A/P THERMIDOR ACCRUALS 0.00 0.00 0.00 0.00 0.00 0 ALLEN, STEPHEN P 00302 2100 00225 SERVICE UNITS VACATION ACCRUAL -1.229.663.111.229.663.11 0.00 0.00 0.00 0 0.00 ~ ALLEN, STEPHEN P 00302 2400 -155.092.45 155,092.45 0 ALLEN.STEPHEN P 00302 2000 01677 DEPART OPER VACATION ACCRUAL -8.250.210.31 8.250,210.31 0 0.00 0.00 0.00 2000 ALLEN, STEPHEN P 00302 01762 WIRE TRANSFER CLEARING -72,002.20 0.00 0.00 0 189,799.93 0.00 ALLEN.STEPHEN P 00302 4900 01783 AUXILIARIES VACATION ACCRUAL -1.423.181.491.423.181.49 0 0.00 0.00 0.00 ~ ALLEN, STEPHEN P 00303 6300 01797 -1,488,917.78 1,488,917.78 ALLEN.STEPHEN P 00302 6000 03935 REST DEPART VACATION ACCRUAL -2,467,850.63 2,467,850.63 0.00 0.00 0.00 0 ALLEN, STEPHEN P 0302 8100 04220 PROVISION FOR UNCOLLECT LOANS 0.00 44,567.00 0.00 0.00 0.00 0 ~ ALLEN, STEPHEN P 05383 ASUU VACATION ACCRUAL -11,154.78 11,154.78 0.00 00302 2600 ALLEN, STEPHEN 00302 05691 GENERAL FUND VACATION ACCRUAL 20.617.199.32 11.387.056.54 0 1001 0.00 0.00 0.00 ALLEN, STEPHEN P 0 06445 0.00 00302 2500 RES DEVEL VACATION ACCRUAL -1,413,635.76 1,413,635.76 0.00 0.00 ALLEN.STEPHEN P 0 00302 6000 11660 PLEDGES-RESTRICTED FUND 0.00 -5.941.502.000.00 0.00 0.00 ALLEN, STEPHEN P 00302 7000 12108 PLEDGES-PLANT FUND 0.00 -56,341,718.00 0.00 0.00 0.00 0

Detail Reports PDF Choose this option to get all the selected Activities Management Reports combined into one PDF document.

Mark Rev Detail Reports PDF ose this option to indicate the selected Activities have been reviewed.

Choose this option to print this page as a PDF and sign and date to save a copy in your files (optional if you prefer not to review online). Indicate Review PDF

#### © 2013 THE UNIVERSITY OF UTAH THE UNIVERSITY OF UTAH | DISCLAIMER | PRIVACY

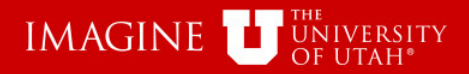

|                                                                                                    |                       | Se         | lect       | add            | itional Rows                        | 5                             |                   |                      |                    |                | Central          |
|----------------------------------------------------------------------------------------------------|-----------------------|------------|------------|----------------|-------------------------------------|-------------------------------|-------------------|----------------------|--------------------|----------------|------------------|
|                                                                                                    | BU 💿 01 💭 04 💿 A      |            | oject      | June           | × 2013 × Run Re                     | eport Re                      | set               |                      |                    |                | Gentral          |
|                                                                                                    | 0 0 0                 |            |            | ouno.          |                                     |                               |                   |                      |                    |                |                  |
| Accou                                                                                                    | nt Executive Last Nan | ne or Empi | d:         |                | Organization Number or Name:        |                               |                   |                      |                    |                |                  |
| ALLEN,                                                                                                    | STEPHEN P~00111685    | _/_        |            | AND/OR         | 00302-UNIVERSITY FINANCIAL FUNCTION | 5                             | Roll-up           | Status: 🔘 Both       | Reviewed Bla       | nk             |                  |
| Selec                                                                                                    | t All 🗄 De-select All | /          |            |                |                                     |                               |                   |                      | 2 Re:              | sults Selected | 14 Results       |
|                                                                                                    |                       |            |            |                |                                     |                               |                   |                      |                    |                | A.C.0            |
| SEL                                                                                                    | Account Executive 🗘   | Org 🗘      | Fund \$    | Activity \$    | Description                         | Cash Balance                  | Fund Balance      | Current Revenue      | Current Expense    | Encumbrance    | of De<br>Transac |
|                                                                                                    | ALLEN STEPHEN P       | 00302      | 1000       | 00051          | A/P THERMIDOR ACCRUALS              | 0.00                          | 0.00              | 0.00                 | 0.00               | 0.00           | 0                |
|                                                                                                    | ALLEN, STEPHEN P      | 00302      | 2100       | 00225          | SERVICE UNITS VACATION ACCRUAL      | -1,229,663.11                 | 1,229,663.11      | 0.00                 | 0.00               | 0.00           | 0                |
|                                                                                                    | ALLEN, STEPHEN P      | 00302      | 2400       | 00228          | ORGAN ACTIV VACATION ACCRUAL        | -155,092.45                   | 155,092.45        | 0.00                 | 0.00               | 0.00           | 0                |
| <ul> <li>Image: A second second s</li></ul> | ALLEN, STEPHEN P      | 00302      | 2000       | 01677          | DEPART OPER VACATION ACCRUAL        | -8,250,210.31                 | 8,250,210.31      | 0.00                 | 0.00               | 0.00           | 0                |
|                                                                                                    | ALLEN, STEPHEN P      | 00302      | 2000       | 01762          | WIRE TRANSFER CLEARING              | 189,799.93                    | -72,002.20        | 0.00                 | 0.00               | 0.00           | 0                |
|                                                                                                    | ALLEN, STEPHEN P      | 00302      | 4900       | 01783          | AUXILIARIES VACATION ACCRUAL        | -1,423,181.49                 | 1,423,181.49      | 0.00                 | 0.00               | 0.00           | 0                |
|                                                                                                    | ALLEN, STEPHEN P      | 00302      | 6300       | 01797          | OTHER RESTRICTED VACATION ACCR      | -1,488,917.78                 | 1,488,917.78      | 0.00                 | 0.00               | 0.00           | 0                |
| ~                                                                                                    | ALLEN, STEPHEN P      | 00302      | 6000       | 03935          | REST DEPART VACATION ACCRUAL        | -2,467,850.63                 | 2,467,850.63      | 0.00                 | 0.00               | 0.00           | 0                |
|                                                                                                    | ALLEN, STEPHEN P      | 00302      | 8100       | 04220          | PROVISION FOR UNCOLLECT LOANS       | 0.00                          | 44,567.00         | 0.00                 | 0.00               | 0.00           | 0                |
|                                                                                                    | ALLEN, STEPHEN P      | 00302      | 2600       | 05383          | ASUU VACATION ACCRUAL               | -11,154.78                    | 11,154.78         | 0.00                 | 0.00               | 0.00           | 0                |
|                                                                                                    | ALLEN, STEPHEN P      | 00302      | 1001       | 05691          | GENERAL FUND VACATION ACCRUAL       | 20,617,199.32                 | 11,387,056.54     | 0.00                 | 0.00               | 0.00           | 0                |
|                                                                                                    | ALLEN, STEPHEN P      | 00302      | 2500       | 06445          | RES DEVEL VACATION ACCRUAL          | -1,413,635.76                 | 1,413,635.76      | 0.00                 | 0.00               | 0.00           | 0                |
|                                                                                                    | ALLEN, STEPHEN P      | 00302      | 6000       | 11660          | PLEDGES-RESTRICTED FUND             | 0.00                          | -5,941,502.00     | 0.00                 | 0.00               | 0.00           | 0                |
|                                                                                                    | ALLEN, STEPHEN P      | 00302      | 7000       | 12108          | PLEDGES-PLANT FUND                  | 0.00                          | -56,341,718.00    | 0.00                 | 0.00               | 0.00           | 0                |
| C                                                                                                    | etail Reports PDF     | Choose th  | his option | to get all the | e selected Actvities Management R   | eports combin                 | ed into one PD    | F document.          |                    |                |                  |
|                                                                                                    | Mark Reviewed         | Choose th  | his option | to indicate t  | he selected Actvities have been re  | viewed.                       |                   |                      |                    |                |                  |
| In                                                                                                    | dicate Review PDF     | Choose th  | his option | to print this  | page as a PDF and sign and date     | to save a copy                | in your files (op | otional if you prefe | er not to review o | nline).        |                  |
|                                                                                                    |                       |            |            |                | © 2013 THE UNIVERSIT                | IY OF UTAH<br>SCLAIMER   PRIV | ACV               |                      |                    |                |                  |

III

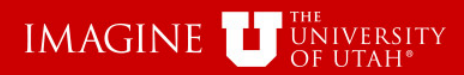

|                  |                                                                                                    | Sel         | ect "      | Mark           | Reviewed" to                                                        | indica                        | te the            | selecte              | d rows             | have             |                         |  |  |  |  |
|------------------|----------------------------------------------------------------------------------------------------|-------------|------------|----------------|---------------------------------------------------------------------|-------------------------------|-------------------|----------------------|--------------------|------------------|-------------------------|--|--|--|--|
|                  |                                                                                                    | hoo         | n ro       | viow           | h                                                                   |                               |                   |                      |                    |                  | Certral                 |  |  |  |  |
|                  | BU 💿 01 🔘 04 💿 A                                                                                                    |             | oject      |                | 2013 • Run Ru                                                       | eport Re                      | set               |                      |                    |                  |                         |  |  |  |  |
|                  |                                                                                                    |             |            |                |                                                                     |                               |                   |                      |                    |                  |                         |  |  |  |  |
| Accour<br>ALLEN, | nt Executive Last Nan<br>STEPHEN P~00111685                                                                                                    | ne or Empli | d:         | AND/OR         | organization Number or Name:<br>00302~UNIVERSITY FINANCIAL FUNCTION | s                             | Roll-up           | Status: 🖲 Both       | Reviewed           | ink              |                         |  |  |  |  |
| Selec            | t All                                                                                                    |             |            |                |                                                                     |                               |                   |                      | 3 Re               | sults Selected 👔 | 14 Result               |  |  |  |  |
| SEL              | Account Executive 🗘                                                                                                    | Org ¢       | Fund \$    | Activity \$    | Description                                                         | Cash Balance                  | Fund Balance      | Current Revenue      | Current Expense    | Encumbrance      | A Co<br>of De<br>Transa |  |  |  |  |
|                  | ALLEN,STEPHEN P         00302         1000         00051         A/P THERMIDOR ACCRUALS         0.00         0.00         0.00         0.00         0.00         0.00         0.00         0.00         0.00         0.00         0.00         0.00         0.00         0.00         0.00         0.00         0.00         0.00         0.00         0.00         0.00         0.00         0.00         0.00         0.00         0.00         0.00         0.00         0.00         0.00         0.00         0.00         0.00         0.00         0.00         0.00         0.00         0.00         0.00         0.00         0.00         0.00         0.00         0.00         0.00         0.00         0.00         0.00         0.00         0.00         0.00         0.00         0.00         0.00         0.00         0.00         0.00         0.00         0.00         0.00         0.00         0.00         0.00         0.00         0.00         0.00         0.00         0.00         0.00         0.00         0.00         0.00         0.00         0.00         0.00         0.00         0.00         0.00         0.00         0.00         0.00         0.00         0.00         0.00         0.00         0.00             |             |            |                |                                                                     |                               |                   |                      |                    |                  |                         |  |  |  |  |
|                  | ALLEN,STEPHEN P         00302         2100         00225         SERVICE UNITS VACATION ACCRUAL         -1,229,663.11         1,229,663.11         0.00         0.00         0.00         0.00         0.00         0.00         0.00         0.00         0.00         0.00         0.00         0.00         0.00         0.00         0.00         0.00         0.00         0.00         0.00         0.00         0.00         0.00         0.00         0.00         0.00         0.00         0.00         0.00         0.00         0.00         0.00         0.00         0.00         0.00         0.00         0.00         0.00         0.00         0.00         0.00         0.00         0.00         0.00         0.00         0.00         0.00         0.00         0.00         0.00         0.00         0.00         0.00         0.00         0.00         0.00         0.00         0.00         0.00         0.00         0.00         0.00         0.00         0.00         0.00         0.00         0.00         0.00         0.00         0.00         0.00         0.00         0.00         0.00         0.00         0.00         0.00         0.00         0.00         0.00         0.00         0.00         0.00         0.00 |             |            |                |                                                                     |                               |                   |                      |                    |                  |                         |  |  |  |  |
|                  | ALLEN,STEPHEN P         00302         2100         00225         SERVICE UNITS VACATION ACCRUAL         -1,229,663.11         1,229,663.11         0.00         0.00         0.00         0.00         0         0           ALLEN,STEPHEN P         00302         2400         00228         ORGAN ACTIV VACATION ACCRUAL         -155,092.45         155,092.45         0.00         0.00         0.00         0.00         0                                                                                                    |             |            |                |                                                                     |                               |                   |                      |                    |                  |                         |  |  |  |  |
| ~                | ALLEN, STEPHEN P                                                                                                    | 00302       | 2000       | 01677          | DEPART OPER VACATION ACCRUAL                                        | -8,250,210.31                 | 8,250,210.31      | 0.00                 | 0.00               | 0.00             | 0                       |  |  |  |  |
|                  | ALLEN, STEPHEN P                                                                                                    | 00302       | 2000       | 01762          | WIRE TRANSFER CLEARING                                              | 189,799.93                    | -72,002.20        | 0.00                 | 0.00               | 0.00             | 0                       |  |  |  |  |
|                  | ALLEN, STEPHEN P                                                                                                    | 00302       | 4900       | 01783          | AUXILIARIES VACATION ACCRUAL                                        | -1,423,181.49                 | 1,423,181.49      | 0.00                 | 0.00               | 0.00             | 0                       |  |  |  |  |
|                  | ALLEN, STEPHEN P                                                                                                    | 00302       | 6300       | 01797          | OTHER RESTRICTED VACATION ACCR                                      | -1,488,917.78                 | 1,488,917.78      | 0.00                 | 0.00               | 0.00             | 0                       |  |  |  |  |
| ~                | ALLEN, STEPHEN P                                                                                                    | 00372       | 6000       | 03935          | REST DEPART VACATION ACCRUAL                                        | -2,467,850.63                 | 2,467,850.63      | 0.00                 | 0.00               | 0.00             | 0                       |  |  |  |  |
|                  | ALLEN, STEPHEN P                                                                                                    | 0/302       | 8100       | 04220          | PROVISION FOR UNCOLLECT LOANS                                       | 0.00                          | 44,567.00         | 0.00                 | 0.00               | 0.00             | 0                       |  |  |  |  |
|                  | ALLEN, STEPHEN P                                                                                                    | 00302       | 2600       | 05383          | ASUU VACATION ACCRUAL                                               | -11,154.78                    | 11,154.78         | 0.00                 | 0.00               | 0.00             | 0                       |  |  |  |  |
| ×                | ALLEN, STEPHEN P                                                                                                    | 00302       | 1001       | 05691          | GENERAL FUND VACATION ACCRUAL                                       | 20,617,199.32                 | 11,387,056.54     | 0.00                 | 0.00               | 0.00             | C                       |  |  |  |  |
|                  | ALLEN, STEPHEN F                                                                                                    | 00302       | 2500       | 06445          | RES DEVEL VACATION ACCRUAL                                          | -1,413,635.76                 | 1,413,635.76      | 0.00                 | 0.00               | 0.00             | 0                       |  |  |  |  |
|                  | ALLEN, STEPHEN P                                                                                                    | 00302       | 6000       | 11660          | PLEDGES-RESTRICTED FUND                                             | 0.00                          | -5,941,502.00     | 0.00                 | 0.00               | 0.00             | 0                       |  |  |  |  |
|                  | ALLEN, STEPHEN P                                                                                                    | 00302       | 7000       | 12108          | PLEDGES-PLANT FUND                                                  | 0.00                          | -56,341,718.00    | 0.00                 | 0.00               | 0.00             | 0                       |  |  |  |  |
|                  | etail Reports PDF                                                                                                    | Choose t    | his option | to get all the | selected Activities Management R                                    | enorte combin                 | ed into one PD    | E document           |                    |                  |                         |  |  |  |  |
|                  | Head Declary P Di                                                                                                    | Choose ii   | is option  | to get all the | be as least of Activities management in                             | epons comon                   | eu nito one PD    | r document.          |                    |                  |                         |  |  |  |  |
|                  | Mark Reflewed                                                                                                    | Choose t    | nis option | to indicate t  | ne selected Activities have been re                                 | viewed.                       |                   |                      |                    |                  |                         |  |  |  |  |
| In               | dicate Revie Mark Review                                                                                                    | oose t      | his option | to print this  | page as a PDF and sign and date                                     | to save a copy                | in your files (or | otional if you prefe | er not to review o | nline).          |                         |  |  |  |  |
|                  |                                                                                                    |             |            |                | © 2013 THE UNIVERSI<br>THE UNIVERSITY OF LITAH   DIS                | IY OF UTAH<br>SCLAIMER   PRIV | ACY               |                      |                    |                  | _                       |  |  |  |  |
| •                |                                                                                                    | _           | _          |                | III 0.000 III 0.000 III 0.000                                       |                               |                   |                      |                    |                  | Þ                       |  |  |  |  |
|                  |                                                                                                    |             |            | Fina           | ancial <u>&amp; Bus</u>                                             | iness                         | Serv              | vices                |                    |                  |                         |  |  |  |  |

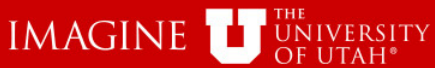

00302

00302

00302

1001

2500

6000

7000

AC

4

•

ALLEN, STEPHEN P

ALLEN, STEPHEN P

ALLEN, STEPHEN P

|       |                                              |              |         | _           |                                                                     | Confi              | rm se        | electio         | n               |                | Centra                 |
|-------|----------------------------------------------|--------------|---------|-------------|---------------------------------------------------------------------|--------------------|--------------|-----------------|-----------------|----------------|------------------------|
|       | BU 🖲 01 🔘 04 🖲 Ad                            | tivity 🔘 Pro | oject ┥ | June        | ▼ 2013 ▼ Run                                                        | Report Res         | set          |                 |                 |                |                        |
| LEN.  | nt Executive Last Name<br>STEPHEN P~00111685 | or Empli     | d:      | AND/OR      | Organization Number or Name:<br>00302-UNIVERSITY FINANCIAL FUNCTION | ONS .              | Roll-up      | Status: 💿 Both  | Reviewed Bla    | nk             |                        |
| ielec | t'All    De-select All                       |              |         |             |                                                                     |                    |              |                 | 3 Re:           | sults Selected | 14 Result              |
| EL    | Account Executive \$                         | Org ≎        | Fund \$ | Activity \$ | Description                                                         | Cash Balance       | Fund Balance | Current Revenue | Current Expense | Encumbrance    | A Co<br>of D<br>Transa |
|       | ALLEN, STEPHEN P                             | 00302        | 1000    | 00051       | A/P THERMIDOR ACCRUALS                                              | 0.00               | 0.00         | 0.00            | 0.00            | 0.00           |                        |
|       | ALLEN, STEPHEN P                             | 00302        | 2100    | 00225       | SERVICE UNITS VACATION ACCRUAL                                      | -1,229,663.11      | 1,229,663.11 | 0.00            | 0.00            | 0.00           | 21                     |
|       | ALLEN, STEPHEN P                             | 00302        | 2400    | 00228       | ORGAN AL Activity(s)                                                | ×                  | 155,092.45   | 0.00            | 0.00            | 0.00           | 1                      |
|       | ALLEN, STEPHEN P                             | 00302        | 2000    | 01677       | DEPART C                                                            |                    | 8,250,210.31 | 0.00            | 0.00            | 0.00           | 1                      |
|       | ALLEN, STEPHEN P                             | 00302        | 2000    | 01762       | WIRE TRA A Mark Selected 3 Ac                                       | tivity(s) Reviewed | -72,002.20   | 0.00            | 0.00            | 0.00           |                        |
|       | ALLEN, STEPHEN P                             | 00302        | 4900    | 01783       | AUXILIARI                                                           |                    | 1,423,181.49 | 0.00            | 0.00            | 0.00           | (                      |
| 1     | ALLEN, STEPHEN P                             | 00302        | 6300    | 01797       | OTHER RI                                                            | 7                  | 1,488,917.78 | 0.00            | 0.00            | 0.00           | (                      |
| 1     | ALLEN, STEPHEN P                             | 00302        | 6000    | 03935       | REST DEP                                                            |                    | 2,467,850.63 | 0.00            | 0.00            | 0.00           |                        |
|       | ALLEN, STEPHEN P                             | 00302        | 8100    | 04220       | PROVISION FOR UNCOLLECT LOANS                                       | 0.00               | 44,567.00    | 0.00            | 0.00            | 0.00           | (                      |
|       | ALLEN, STEPHEN P                             | 00302        | 2600    | 05383       | ASUU VACATION ACCRUAL                                               | -11,154.78         | 11,154.78    | 0.00            | 0.00            | 0.00           | (                      |

11,387,056.54

1,413,635.76

-5,941,502.00

-56,341,718.00

-1,413,635.76

0.00

0.00

0.00

0.00

0.00

0.00

0.00

0.00

0

0.00

0.00

0.00

Detail Reports PDF Choose this option to get all the selected Activities Management Reports combined into one PDF document.

PLEDGES-PLANT FUND

RES DEVEL VACATION ACCRUAL

PLEDGES-RESTRICTED FUND

Mark Reviewed Choose this option to indicate the selected Activities have been reviewed.

06445

11660

12108

Indicate Review PDF Choose this option to print this page as a PDF and sign and date to save a copy in your files (optional if you prefer not to review online).

#### © 2013 THE UNIVERSITY OF UTAH THE UNIVERSITY OF UTAH | DISCLAIMER | PRIVACY

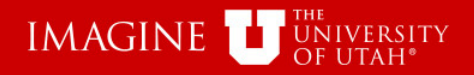

### These Activities have been reviewed

| June       | ▼ 2013 ▼ Run Re                                                      | eport Re      | set            |                 |                 |             | 1                                    | Marked 3 Activity(s) Reviewed<br>by CARL A. LARSON                                               |
|------------|----------------------------------------------------------------------|---------------|----------------|-----------------|-----------------|-------------|--------------------------------------|--------------------------------------------------------------------------------------------------|
| AND/OR     | Organization Number or Name:<br>00302-UNIVERSITY FINANCIAL FUNCTIONS | 5             | Roll-up        | Status: Both    | Reviewed Bla    | nk          | 0.5                                  | Ran report for ALLEN,STEPHEN<br>P~00111685, 00302~UNIVERSITY<br>FINANCIAL FUNCTIONS June<br>2013 |
| Activity 🗘 | Description                                                          | Cash Balance  | Fund Balance   | Current Revenue | Current Expense | Encumbrance | A Count<br>of Detail<br>Transactions | Status                                                                                           |
| 00051      | A/P THERMIDOR ACCRUALS                                               | 0.00          | 0.00           | 0.00            | 0.00            | 8.00        | 0                                    |                                                                                                  |
| 00225      | SERVICE UNITS VACATION ACCRUAL                                       | -1,229,663.11 | 1,229,663.11   | 0.00            | 0.00            | 0.00        | 0                                    |                                                                                                  |
| 00228      | ORGAN ACTIV VACATION ACCRUAL                                         | -155,092.45   | 155,092.45     | 0.00            | 0.00            | 0.00        | 0                                    |                                                                                                  |
| 01677      | DEPART OPER VACATION ACCRUAL                                         | -8,250,210.31 | 8,250,210.31   | 0.00            | 0.00            | 0.00        | 0                                    | LARSON,CARL A. 04-Oct-13 08:36:35 AM~R                                                           |
| 01762      | WIRE TRANSFER CLEARING                                               | 189,799.93    | -72,002.20     | 0.00            | 0.00            | 0.00        | 0                                    |                                                                                                  |
| 01783      | AUXILIARIES VACATION ACCRUAL                                         | -1,423,181.49 | 1,423,181.49   | 0.00            | 0.00            | 0.00        | 0                                    |                                                                                                  |
| 01797      | OTHER RESTRICTED VACATION ACCR                                       | -1,488,917.78 | 1,488,917.78   | 0.00            | 0.00            | 0.00        | 0                                    |                                                                                                  |
| 03935      | REST DEPART VACATION ACCRUAL                                         | -2,467,850.63 | 2,467,850.63   | 0.00            | 0.00            | 0.00        | 0                                    | LARSON,CARL A. 04-Oct-13 08:36:35 AM~R                                                           |
| 04220      | PROVISION FOR UNCOLLECT LOANS                                        | 0.00          | 44,567.00      | 0.00            | 0.00            | 0.00        | 0                                    |                                                                                                  |
| 05383      | ASUU VACATION ACCRUAL                                                | -11,154.78    | 11,154.78      | 0.00            | 0.00            | 0.00        | 0                                    |                                                                                                  |
| 05691      | GENERAL FUND VACATION ACCRUAL                                        | 20,617,199.32 | 11,387,056.54  | 0.00            | 0.00            | 0.00        | 0                                    | LARSON,CARL A. 04-Oct-13 08:36:35 AM~R                                                           |
| 06445      | RES DEVEL VACATION ACCRUAL                                           | -1,413,635.76 | 1,413,635.76   | 0.00            | 0.00            | 0.00        | 0                                    |                                                                                                  |
| 11660      | PLEDGES-RESTRICTED FUND                                              | 0.00          | -5,941,502.00  | 0.00            | 0.00            | 0.00        | 0                                    |                                                                                                  |
| 12108      | PLEDGES-PLANT FUND                                                   | 0.00          | -56,341,718.00 | 0.00            | 0.00            | 0.00        | 0                                    |                                                                                                  |

**Financial & Business Services** 

ption to get all the selected Actvities Management Reports combined into one PDF document.

ption to indicate the selected Actvities have been reviewed.

ption to print this page as a PDF and sign and date to save a copy in your files (optional if you prefer not to review online).

#### © 2013 THE UNIVERSITY OF UTAH THE UNIVERSITY OF UTAH | DISCLAIMER | PRIVACY

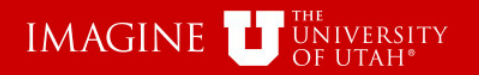

| Select | additional | Rows |
|--------|------------|------|
|        | additional |      |

^

| EN.S  | TEPHEN P~00111685    |       |            | AND/OR        | 00302~UNIVERSITY FINANCIAL FUNCTION  | s               | Roll-up         | Status: 💿 Both  | Reviewed Bla    | .nk         |                 |
|-------|----------------------|-------|------------|---------------|--------------------------------------|-----------------|-----------------|-----------------|-----------------|-------------|-----------------|
| elect | All   De-select All  |       |            |               |                                      |                 |                 |                 |                 |             |                 |
| EL    | Account Executive \$ | Org ≎ | Fund \$    | Activity \$   | Description                          | Cash Balance    | Fund Balance    | Current Revenue | Current Expense | Encumbrance | A<br>of<br>Tran |
|       | ALLEN, STEPHEN P     | 00302 | 1000       | 00051         | AD THERMIDOR ACCRUALS                | 0.00            | 0.00            | 0.00            | 0.00            | 0.00        |                 |
|       | ALLEN, STEPHEN P     | 00302 | 2100       | 00225         | SERVICE UNITS VACATION ACCRUAL       | -1,229,663.11   | 1,229,663.11    | 0.00            | 0.00            | 0.00        |                 |
|       | ALLEN, STEPHEN P     | 00302 | 2400       | 00228         | ORGAN ACTIV VACATION ACCRUAL         | -155,092.45     | 155,092.45      | 0.00            | 0.00            | 0.00        |                 |
|       | ALLEN, STEPHEN P     | 00302 | 2000       | 01677         | DEPART OPER VACATION ACCRUAL         | -8,250,210.31   | 8,250,210.31    | 0.00            | 0.00            | 0.00        |                 |
|       | ALLEN, STEPHEN P     | 00302 | 2080       | 01762         | WIRE TRANSFER CLEARING               | 189,799.93      | -72,002.20      | 0.00            | 0.00            | 0.00        |                 |
| 1     | ALLEN, STEPHEN P     | 00302 | 4900       | 01783         | AUXILIARIES VACATION ACCRUAL         | -1,423,181.49   | 1,423,181.49    | 0.00            | 0.00            | 0.00        |                 |
| 1     | ALLEN, STEPHEN P     | 02302 | 6300       | 01797         | OTHER RESTRICTED VACATION ACCR       | -1,488,917.78   | 1,488,917.78    | 0.00            | 0.00            | 0.00        |                 |
| 1     | ALLEN, STEPHEN P     | 00302 | 6000       | 03935         | REST DEPART VACATION ACCRUAL         | -2,467,850.63   | 2,467,850.63    | 0.00            | 0.00            | 0.00        |                 |
| 1     | ALLEN, STEPHEN P     | 00302 | 8100       | 04220         | PROVISION FOR UNCOLLECT LOANS        | 0.00            | 44,567.00       | 0.00            | 0.00            | 0.00        |                 |
| 1     | ALLEN, STEPHEN P     | 00302 | 2600       | 05383         | ASUU VACATION ACCRUAL                | -11,154.78      | 11,154.78       | 0.00            | 0.00            | 0.00        |                 |
| ]     | ALCEN, STEPHEN P     | 00302 | 1001       | 05691         | GENERAL FUND VACATION ACCRUAL        | 20,617,199.32   | 11,387,056.54   | 0.00            | 0.00            | 0.00        |                 |
|       | ALLEN, STEPHEN P     | 00302 | 2500       | 06445         | RES DEVEL VACATION ACCRUAL           | -1,413,635.76   | 1,413,635.76    | 0.00            | 0.00            | 0.00        | Í               |
|       | ALLEN, STEPHEN P     | 00302 | 6000       | 11660         | PLEDGES-RESTRICTED FUND              | 0.00            | -5,941,502.00   | 0.00            | 0.00            | 0.00        |                 |
| ]     | ALLEN, STEPHEN P     | 00302 | 7000       | 12108         | PLEDGES-PLANT FUND                   | 0.00            | -56,341,718.00  | 0.00            | 0.00            | 0.00        |                 |
|       | Detail Reports PDF   | Choo  | se this op | tion to get a | II the selected Actvities Manageme   | ent Reports con | nbined into one | PDF document.   |                 |             |                 |
| -     | Mark Reviewed        | Choo  | se this on | tion to indic | ate the selected Activities have bee | n reviewed      |                 |                 |                 |             |                 |

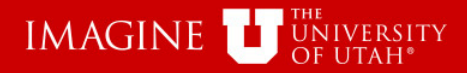

|       | Select "Indicate Review PDF" to create a PDF that can be |            |            |               |                                                                     |                  |                    |                    |                     |             |                         |  |  |  |
|-------|----------------------------------------------------------|------------|------------|---------------|---------------------------------------------------------------------|------------------|--------------------|--------------------|---------------------|-------------|-------------------------|--|--|--|
|       |                                                          | nrin       | tod        | and           | signed indicatir                                                    | na revi          | ew ha              | s heen             | comple              | heted       |                         |  |  |  |
|       | BU 🖲 01 🔵 04 🖲 Ad                                        |            |            | June          | 2013 Run Ru                                                         | eport Re         | set                | 5 DECH             | compie              |             |                         |  |  |  |
|       |                                                          |            |            |               |                                                                     |                  |                    |                    |                     |             |                         |  |  |  |
| ACCOU | NT Executive Last Name<br>STEPHEN P~00111685             | e or Empli | d:         | AND/OR        | organization Number or Name:<br>00302~UNIVERSITY FINANCIAL FUNCTION | s                | Roll-up            | Status: 💿 Roth     |                     | nk          |                         |  |  |  |
| _     |                                                          |            |            |               |                                                                     |                  |                    |                    |                     |             |                         |  |  |  |
| Selec | Select All E De-select All                               |            |            |               |                                                                     |                  |                    |                    |                     |             |                         |  |  |  |
| SEL   | Account Executive \$                                     | Org 🗘      | Fund \$    | Activity 🗢    | Description                                                         | Cash Balance     | Fund Balance       | Current Revenue    | Current Expense     | Encumbrance | A Co<br>of Do<br>Transa |  |  |  |
|       | ALLEN, STEPHEN P                                         | 00302      | 1000       | 0051          | A/P THERMIDOR ACCRUALS                                              | 0.00             | 0.00               | 0.00               | 0.00                | 0.00        | C                       |  |  |  |
|       | ALLEN, STEPHEN P                                         | 00302      | 2100       | 00225         | SERVICE UNITS VACATION ACCRUAL                                      | -1,229,663.11    | 1,229,663.11       | 0.00               | 0.00                | 0.00        | C                       |  |  |  |
|       | ALLEN, STEPHEN P                                         | 00302      | 2400       | 00228         | ORGAN ACTIV VACATION ACCRUAL                                        | -155,092.45      | 155,092.45         | 0.00               | 0.00                | 0.00        | (                       |  |  |  |
|       | ALLEN, STEPHEN P                                         | 00302      | 2000       | 01677         | DEPART OPER VACATION ACCRUAL                                        | -8,250,210.31    | 8,250,210.31       | 0.00               | 0.00                | 0.00        | 0                       |  |  |  |
|       | ALLEN, STEPHEN P                                         | 00302      | 2000       | 01762         | WIRE TRANSFER CLEARING                                              | 189,799.93       | -72,002.20         | 0.00               | 0.00                | 0.00        | 0                       |  |  |  |
|       | ALLEN, STEPHEN P                                         | 00302      | 4900       | 01783         | AUXILIARIES VACATION ACCRUAL                                        | -1,423,181.49    | 1,423,181.49       | 0.00               | 0.00                | 0.00        | 0                       |  |  |  |
|       | ALLEN, STEPHEN P                                         | 00302      | 6300       | 01797         | OTHER RESTRICTED VACATION ACCR                                      | -1,488,917.78    | 1,488,917.78       | 0.00               | 0.00                | 0.00        | 0                       |  |  |  |
|       | ALLEN, STEPHEN P                                         | 00302      | 6000       | 03935         | REST DEPART VACATION ACCRUAL                                        | -2,467,850.63    | 2,467,850.63       | 0.00               | 0.00                | 0.00        | (                       |  |  |  |
|       | ALLEN, STEPHEN P                                         | 00302      | 8100       | 04220         | PROVISION FOR UNCOLLECT LOANS                                       | 0.00             | 44,567.00          | 0.00               | 0.00                | 0.00        | 0                       |  |  |  |
|       | ALLEN, STEPHEN P                                         | 00302      | 2600       | 05383         | ASUU VACATION ACCRUAL                                               | -11,154.78       | 11,154.78          | 0.00               | 0.00                | 0.00        | (                       |  |  |  |
|       | ALLEN, STEPHEN P                                         | 00302      | 1001       | 05691         | GENERAL FUND VACATION ACCRUAL                                       | 20,617,199.32    | 11,387,056.54      | 0.00               | 0.00                | 0.00        | 0                       |  |  |  |
| ~     | ALLEN, STEPHEN P                                         | 00302      | 2500       | 06445         | RES DEVEL VACATION ACCRUAL                                          | -1,413,635.76    | 1,413,635.76       | 0.00               | 0.00                | 0.00        | 0                       |  |  |  |
| ~     | ALLEN, STEPHEN P                                         | 00302      | 6000       | 11660         | PLEDGES-RESTRICTED FUND                                             | 0.00             | -5,941,502.00      | 0.00               | 0.00                | 0.00        | 0                       |  |  |  |
|       | ALLEN, STEPHEN P                                         | 00302      | 7000       | 12108         | PLEDGES-PLANT FUND                                                  | 0.00             | -56,341,718.00     | 0.00               | 0.00                | 0.00        | 0                       |  |  |  |
|       | Detail Reports PDF                                       | Choo       | se this op | tion to get a | II the selected Actvities Manageme                                  | ent Reports cor  | nbined into one    | PDF document.      |                     |             |                         |  |  |  |
|       | Mark Reviewed                                            | Choo       | se this op | tion to indic | ate the selected Actvities have bee                                 | en reviewed.     |                    |                    |                     |             |                         |  |  |  |
|       | Indicate Review PDF                                      | Choo       | se this op | tion to print | this page as a PDF and sign and o                                   | late to save a o | copy in your files | s (optional if you | prefer not to revie | w online).  |                         |  |  |  |
|       |                                                          |            |            |               | © 2013 THE UNIVERSI                                                 | TY OF UTAH       | LOV                |                    |                     |             |                         |  |  |  |

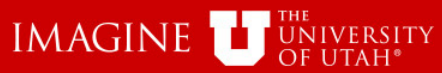

| Account<br>ALLEN.S | BU  O 1 04 Ac Ac Ac Ac Ac Ac Ac Ac Ac Ac Ac Ac Ac          | tivity OPro          | oject                                  | June<br>AND/OR                                  | 2013     Run Organization Number or Name: 00302~UNIVERSITY FINANCIAL FUNCTION | Open<br>Report Re                  | File<br>set<br>Roll-up | Status:  Both   | Ran report for<br>P∼00111685, 00<br>FINANCIAL FUI<br>2013<br>OReviewed Bla | ALLEN, STEPHE<br>0302~UNIVERSI<br>NCTIONS June<br>ank | EN<br>TY                 |
|--------------------|------------------------------------------------------------|----------------------|----------------------------------------|-------------------------------------------------|-------------------------------------------------------------------------------|------------------------------------|------------------------|-----------------|----------------------------------------------------------------------------|-------------------------------------------------------|--------------------------|
| SEL                | Account Executive \$                                       | Org 🗘                | Fund \$                                | Activity 🗘                                      | Description                                                                   | Cash Balance                       | Fund Balance           | Current Revenue | Current Expense                                                            | Encumbrance                                           | A Co<br>of De<br>Transac |
|                    | ALLEN, STEPHEN P                                           | 00302                | 1000                                   | 00051                                           | A/P THERMIDOR ACCRUALS                                                        | 0.00                               | 0.00                   | 0.00            | 0.00                                                                       | 0.00                                                  | 0                        |
|                    | ALLEN, STEPHEN P                                           | 00302                | 2100                                   | 00225                                           | SERVICE UNITS VACATION ACCRUAL                                                | -1,229,663.11                      | 1,229,663.11           | 0.00            | 0.00                                                                       | 0.00                                                  | 0                        |
|                    | ALLEN, STEPHEN P                                           | 00302                | 2400                                   | 00228                                           | ORGAN ACTIV VACATION ACCRUAL                                                  | -155,092.45                        | 155,092.45             | 0.00            | 0.00                                                                       | 0.00                                                  | 0                        |
|                    | ALLEN, STEPHEN P                                           | 00302                | 2000                                   | 01677                                           | DEPART OPER VACATION ACCRUAL                                                  | -8,250,210.31                      | 8,250,210.31           | 0.00            | 0.00                                                                       | 0.00                                                  | 0                        |
|                    | ALLEN, STEPHEN P                                           | 00302                | 2000                                   | 01762                                           | WIRE TH Opening activtyreport_001110                                          | 85_10_04_2013.pdf                  | -10.000.00             | 0.00            | 0.00                                                                       | 0.00                                                  | 0                        |
|                    | ALLEN, STEPHEN P                                           | 00302                | 4900                                   | 01783                                           | AUXILIAI You have chosen to open:                                             |                                    |                        | 0.00            | 0.00                                                                       | 0.00                                                  | 0                        |
|                    | ALLEN, STEPHEN P                                           | 00302                | 6300                                   | 01797                                           | OTHER                                                                         | 685 10 04 2013.pdf                 |                        | 0.00            | 0.00                                                                       | 0.00                                                  | 0                        |
|                    | ALLEN, STEPHEN P                                           | 00302                | 6000                                   | 03935                                           | REST DI which is Adobe Acro                                                   | bat Document (2.4 KB               | )                      | 0.00            | 0.00                                                                       | 0.00                                                  | 0                        |
|                    | ALLEN, STEPHEN P                                           | 00302                | 8100                                   | 04220                                           | PROVISI from: https://trial.acs                                               | utah.edu                           |                        | 0.00            | 0.00                                                                       | 0.00                                                  | 0                        |
|                    | ALLEN, STEPHEN P                                           | 00302                | 2600                                   | 05383                                           | ASUU W What should Firefox do wit                                             | h this file?                       |                        | 0.00            | 0.00                                                                       | 0.00                                                  | 0                        |
|                    | ALLEN, STEPHEN P                                           | 00302                | 1001                                   | 05691                                           | GENER/ Open with Adob                                                         | e Acrobat (default)                |                        | • 0.00          | 0.00                                                                       | 0.00                                                  | 0                        |
|                    | ALLEN, STEPHEN P                                           | 00302                | 2500                                   | 06445                                           | RES DE O Save File                                                            |                                    |                        | 0.00            | 0.00                                                                       | 0.00                                                  | 0                        |
|                    | ALLEN, STEPHEN P                                           | 00302                | 6000                                   | 11660                                           | PLEDGE   Do this automatical                                                  | ly for files like this from        | m now on.              | 0.00            | 0.00                                                                       | 0.00                                                  | 0                        |
|                    | ALLEN, STEPHEN P                                           | 00302                | 7000                                   | 12108                                           | PLEDGE Settings can be changed up                                             | sing the Applications              | tah in Firefox's Onti  | 0.00            | 0.00                                                                       | 0.00                                                  | 0                        |
|                    | Detail Reports PDF<br>Mark Reviewed<br>Indicate Review PDF | Choo<br>Choo<br>Choo | se this op<br>se this op<br>se this op | tion to get a<br>tion to indic<br>tion to print | II the self<br>ate the s<br>this page as a PDF and sign and                   | I date to save a c                 | OK Ca                  | ncel cument     | prefer not to revie                                                        | ew online).                                           |                          |
|                    |                                                            |                      |                                        |                                                 | © 2013 THE UNIVER<br>THE UNIVERSITY OF UTAH   1<br>!!!                        | SITY OF UTAH<br>DISCLAIMER   PRIV. | АСУ                    |                 |                                                                            |                                                       | ,                        |

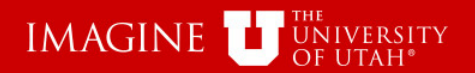

File Edit View Window Help

| 1                 | 🔁 Create 🗸 🛛 🔁 🗁 🖂 🕸 🤛 🖗 🖗 🕼 🗳 |                                                     |                                             |  |  |  |  |  |  |
|-------------------|--------------------------------|-----------------------------------------------------|---------------------------------------------|--|--|--|--|--|--|
|                   |                                |                                                     |                                             |  |  |  |  |  |  |
| D                 | Page Thumbnails                |                                                     |                                             |  |  |  |  |  |  |
| P                 |                                |                                                     |                                             |  |  |  |  |  |  |
|                   |                                |                                                     |                                             |  |  |  |  |  |  |
|                   |                                | Evidenc                                             | e of Management Report Review<br>Activities |  |  |  |  |  |  |
|                   |                                |                                                     | For ALLEN,STEPHEN P<br>As of Jun 30,2013    |  |  |  |  |  |  |
| Grand Contraction |                                | Org Fund Activity Desc                              | ription Cash Balance Fund Balance Cur       |  |  |  |  |  |  |
|                   | This PDF                       | 00302 2500 06445 RES DEVEL VACATION                 | ACCRUAL -1,413,635.76 1,413,635.76          |  |  |  |  |  |  |
| 圐                 |                                | 00302 6000 11660 PLEDGES-RESTRICTED                 | ) FUND 0.00 -5,341,502.00                   |  |  |  |  |  |  |
| 5                 | can be                         |                                                     |                                             |  |  |  |  |  |  |
|                   | printed and                    | Heave reviewed the Management Reports listed above. |                                             |  |  |  |  |  |  |
| B                 | printed and                    |                                                     |                                             |  |  |  |  |  |  |
|                   | signed                         | Printed Name                                        | Signature                                   |  |  |  |  |  |  |
|                   | olgrida                        |                                                     |                                             |  |  |  |  |  |  |
|                   |                                |                                                     |                                             |  |  |  |  |  |  |
|                   |                                |                                                     |                                             |  |  |  |  |  |  |
|                   |                                |                                                     |                                             |  |  |  |  |  |  |
|                   |                                |                                                     |                                             |  |  |  |  |  |  |
|                   |                                |                                                     |                                             |  |  |  |  |  |  |
|                   |                                |                                                     |                                             |  |  |  |  |  |  |
|                   |                                |                                                     |                                             |  |  |  |  |  |  |
|                   |                                |                                                     |                                             |  |  |  |  |  |  |
|                   |                                | poiel & Ducinese Convis                             |                                             |  |  |  |  |  |  |
|                   |                                | incial & business Servic                            | es                                          |  |  |  |  |  |  |

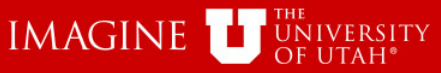

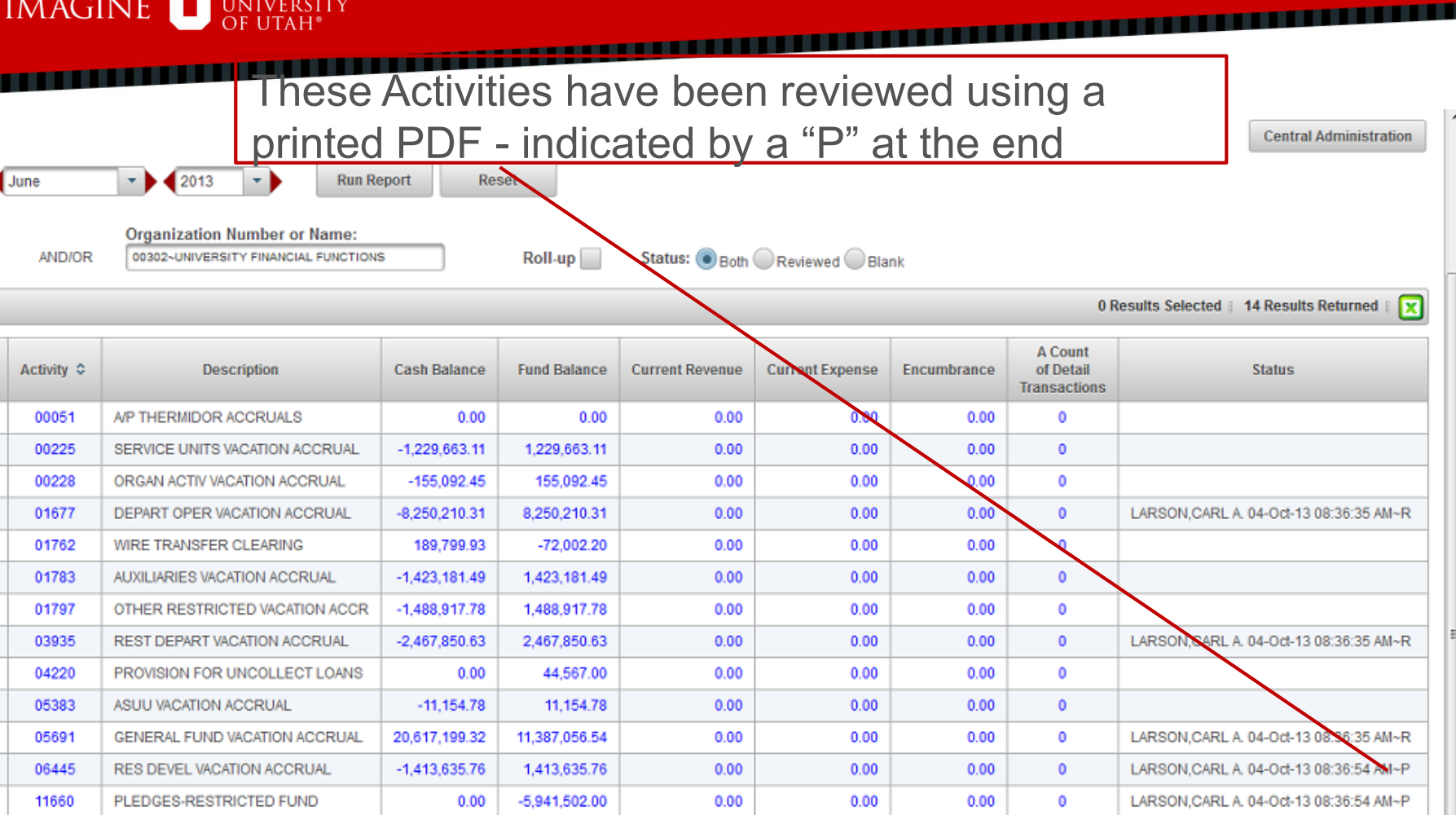

otion to get all the selected Activities Management Reports combined into one PDF document.

ption to indicate the selected Actvities have been reviewed.

PLEDGES-PLANT FUND

12108

ption to print this page as a PDF and sign and date to save a copy in your files (optional if you prefer not to review online).

0.00

-56,341,718.00

#### © 2013 THE UNIVERSITY OF UTAH THE UNIVERSITY OF UTAH | DISCLAIMER | PRIVACY

### **Financial & Business Services**

0.00

0.00

0.00

0

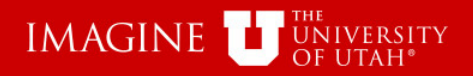

| You can Filter by Reviewed, Blank (Not Reviewed) or Both |                                                                                                    |                                |               |                |                 |                 |             |                                      |             |                            |
|----------------------------------------------------------|----------------------------------------------------------------------------------------------------|--------------------------------|---------------|----------------|-----------------|-----------------|-------------|--------------------------------------|-------------|----------------------------|
|                                                          |                                                                                                    |                                |               |                | (               |                 | /           | /                                    |             | Central Administration     |
| Ju                                                       | June 🔹 2013 🔹 Run Report Reset                                                                                |                                |               |                |                 |                 |             |                                      |             |                            |
|                                                          |                                                                                                    |                                |               |                |                 |                 |             |                                      |             |                            |
|                                                          | Organization Number or Name:<br>AND/OR 00302-UNIVERSITY FINANCIAL FUNCTIONS Roll-up Status: Concerned Options |                                |               |                |                 |                 |             |                                      |             |                            |
| _                                                        | Koll-up Status. Both Keviewed Blank                                                                           |                                |               |                |                 |                 |             |                                      |             |                            |
|                                                          | 0 Results Selected 🔋 14 Results Returned 🕸 🔀                                                                  |                                |               |                |                 |                 |             |                                      |             |                            |
| J                                                        | Activity 🗘                                                                                                    | Description                    | Cash Balance  | Fund Balance   | Current Revenue | Current Expense | Encumbrance | A Count<br>of Detail<br>Transactions |             | Status                     |
|                                                          | 00051                                                                                                    | A/P THERMIDOR ACCRUALS         | 0.00          | 0.00           | 0.00            | 0.00            | 0.00        | 0                                    |             |                            |
|                                                          | 00225                                                                                                    | SERVICE UNITS VACATION ACCRUAL | -1,229,663.11 | 1,229,663.11   | 0.00            | 0.00            | 0.00        | 0                                    |             |                            |
|                                                          | 00228                                                                                                    | ORGAN ACTIV VACATION ACCRUAL   | -155,092.45   | 155,092.45     | 0.00            | 0.00            | 0.00        | 0                                    |             |                            |
|                                                          | 01677                                                                                                    | DEPART OPER VACATION ACCRUAL   | -8,250,210.31 | 8,250,210.31   | 0.00            | 0.00            | 0.00        | 0                                    | LARSON,CARI | A. 04-Oct-13 08:36:35 AM~R |
|                                                          | 01762                                                                                                    | WIRE TRANSFER CLEARING         | 189,799.93    | -72,002.20     | 0.00            | 0.00            | 0.00        | 0                                    |             |                            |
|                                                          | 01783                                                                                                    | AUXILIARIES VACATION ACCRUAL   | -1,423,181.49 | 1,423,181.49   | 0.00            | 0.00            | 0.00        | 0                                    |             |                            |
|                                                          | 01797                                                                                                    | OTHER RESTRICTED VACATION ACCR | -1,488,917.78 | 1,488,917.78   | 0.00            | 0.00            | 0.00        | 0                                    |             |                            |
|                                                          | 03935                                                                                                    | REST DEPART VACATION ACCRUAL   | -2,467,850.63 | 2,467,850.63   | 0.00            | 0.00            | 0.00        | 0                                    | LARSON,CARI | A. 04-Oct-13 08:36:35 AM~R |
|                                                          | 04220                                                                                                    | PROVISION FOR UNCOLLECT LOANS  | 0.00          | 44,567.00      | 0.00            | 0.00            | 0.00        | 0                                    |             |                            |
|                                                          | 05383                                                                                                    | ASUU VACATION ACCRUAL          | -11,154.78    | 11,154.78      | 0.00            | 0.00            | 0.00        | 0                                    |             |                            |
|                                                          | 05691                                                                                                    | GENERAL FUND VACATION ACCRUAL  | 20,617,199.32 | 11,387,056.54  | 0.00            | 0.00            | 0.00        | 0                                    | LARSON,CARI | A. 04-Oct-13 08:36:35 AM~R |
|                                                          | 06445                                                                                                    | RES DEVEL VACATION ACCRUAL     | -1,413,635.76 | 1,413,635.76   | 0.00            | 0.00            | 0.00        | 0                                    | LARSON,CARI | A. 04-Oct-13 08:36:54 AM~P |
|                                                          | 11660                                                                                                    | PLEDGES-RESTRICTED FUND        | 0.00          | -5,941,502.00  | 0.00            | 0.00            | 0.00        | 0                                    | LARSON,CARI | A. 04-Oct-13 08:36:54 AM~P |
|                                                          | 12108                                                                                                    | PLEDGES-PLANT FUND             | 0.00          | -56,341,718.00 | 0.00            | 0.00            | 0.00        | 0                                    |             |                            |

**Financial & Business Services** 

ption to get all the selected Actvities Management Reports combined into one PDF document.

ption to indicate the selected Actvities have been reviewed.

ption to print this page as a PDF and sign and date to save a copy in your files (optional if you prefer not to review online).

© 2013 THE UNIVERSITY OF UTAH THE UNIVERSITY OF UTAH | DISCLAIMER | PRIVACY

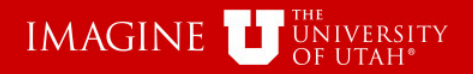

#### Select "Run Report" after selecting "Status" filter

June 🔹 2013 🔹 Run Report

Report Reset

AND/OR 00302-UNIVERSITY FINANCIAL FUNCTIONS

Roll-up

Status: Both Reviewed Blank

m

#### 0 Results Selected | 14 Results Returned | 🔀

Central Administration

| Activity \$ | Description                    | Cash Balance  | Fund Balance   | Current Revenue | Current Expense | Encumbrance | A Count<br>of Detail<br>Transactions | Status                                  |
|-------------|--------------------------------|---------------|----------------|-----------------|-----------------|-------------|--------------------------------------|-----------------------------------------|
| 00051       | A/P THERMIDOR ACCRUALS         | 0.00          | 0.00           | 0.00            | 0.00            | 0.00        | 0                                    |                                         |
| 00225       | SERVICE UNITS VACATION ACCRUAL | -1,229,663.11 | 1,229,663.11   | 0.00            | 0.00            | 0.00        | 0                                    |                                         |
| 00228       | ORGAN ACTIV VACATION ACCRUAL   | -155,092.45   | 155,092.45     | 0.00            | 0.00            | 0.00        | 0                                    |                                         |
| 01677       | DEPART OPER VACATION ACCRUAL   | -8,250,210.31 | 8,250,210.31   | 0.00            | 0.00            | 0.00        | 0                                    | LARSON, CARL A. 04-Oct-13 08:36:35 AM~R |
| 01762       | WIRE TRANSFER CLEARING         | 189,799.93    | -72,002.20     | 0.00            | 0.00            | 0.00        | 0                                    |                                         |
| 01783       | AUXILIARIES VACATION ACCRUAL   | -1,423,181.49 | 1,423,181.49   | 0.00            | 0.00            | 0.00        | 0                                    |                                         |
| 01797       | OTHER RESTRICTED VACATION ACCR | -1,488,917.78 | 1,488,917.78   | 0.00            | 0.00            | 0.00        | 0                                    |                                         |
| 03935       | REST DEPART VACATION ACCRUAL   | -2,467,850.63 | 2,467,850.63   | 0.00            | 0.00            | 0.00        | 0                                    | LARSON,CARL A. 04-Oct-13 08:36:35 AM~R  |
| 04220       | PROVISION FOR UNCOLLECT LOANS  | 0.00          | 44,567.00      | 0.00            | 0.00            | 0.00        | 0                                    |                                         |
| 05383       | ASUU VACATION ACCRUAL          | -11,154.78    | 11,154.78      | 0.00            | 0.00            | 0.00        | 0                                    |                                         |
| 05691       | GENERAL FUND VACATION ACCRUAL  | 20,617,199.32 | 11,387,056.54  | 0.00            | 0.00            | 0.00        | 0                                    | LARSON,CARL A. 04-Oct-13 08:36:35 AM~R  |
| 06445       | RES DEVEL VACATION ACCRUAL     | -1,413,635.76 | 1,413,635.76   | 0.00            | 0.00            | 0.00        | 0                                    | LARSON,CARL A. 04-Oct-13 08:36:54 AM~P  |
| 11660       | PLEDGES-RESTRICTED FUND        | 0.00          | -5,941,502.00  | 0.00            | 0.00            | 0.00        | 0                                    | LARSON, CARL A. 04-Oct-13 08:36:54 AM~P |
| 12108       | PLEDGES-PLANT FUND             | 0.00          | -56,341,718.00 | 0.00            | 0.00            | 0.00        | 0                                    |                                         |

**Financial & Business Services** 

ption to get all the selected Actvities Management Reports combined into one PDF document.

ption to indicate the selected Actvities have been reviewed.

ption to print this page as a PDF and sign and date to save a copy in your files (optional if you prefer not to review online).

#### © 2013 THE UNIVERSITY OF UTAH THE UNIVERSITY OF UTAH | DISCLAIMER | PRIVACY

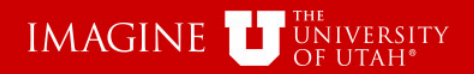

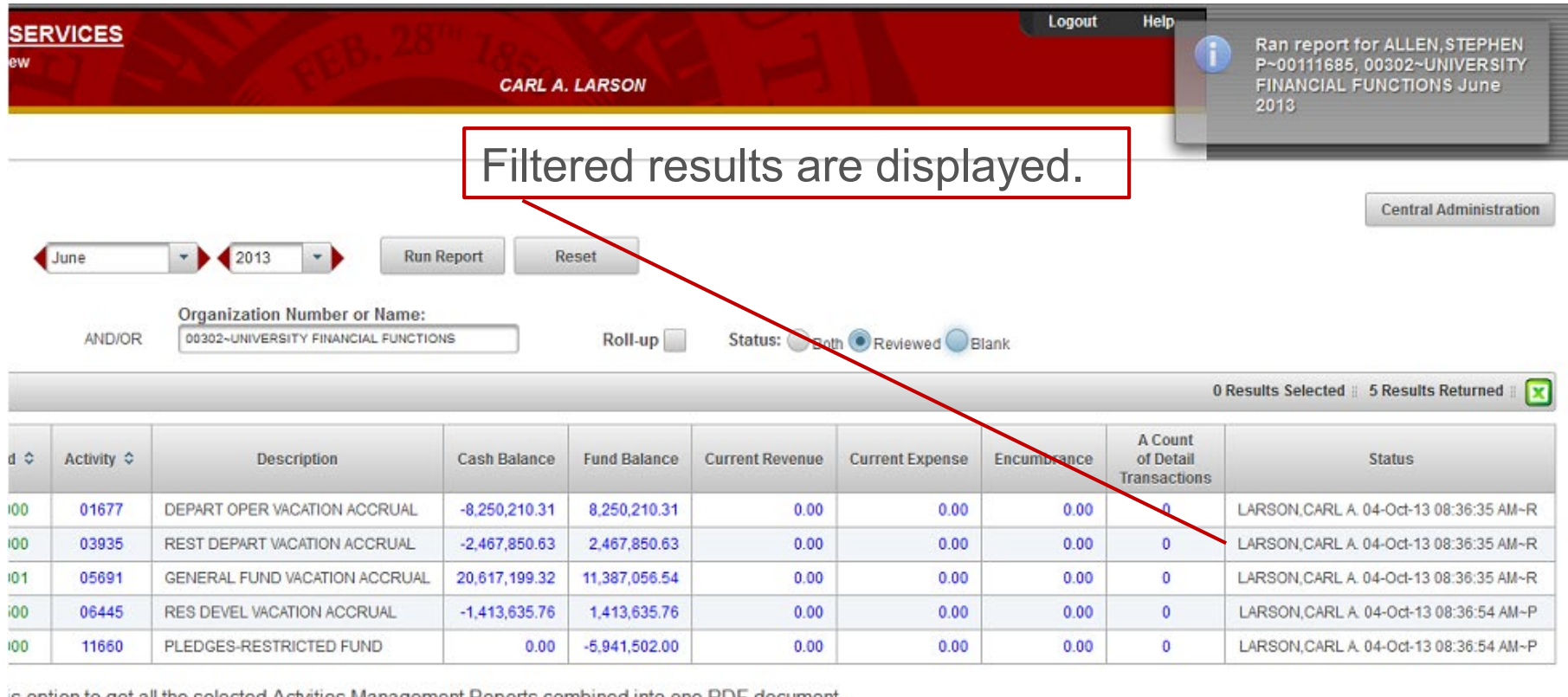

is option to get all the selected Actvities Management Reports combined into one PDF document.

is option to indicate the selected Actvities have been reviewed.

is option to print this page as a PDF and sign and date to save a copy in your files (optional if you prefer not to review online).

#### © 2013 THE UNIVERSITY OF UTAH THE UNIVERSITY OF UTAH | DISCLAIMER | PRIVACY

### Financial & Business Services

III.

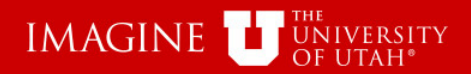

## Resources

- General Accounting
- EOR Help Pages
  - <u>Activities</u>
  - Projects
- Electronic Management Reports